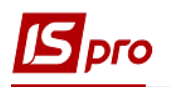

## Формирование таблицы Расчеты с бюджетом

Для формирования таблицы используется приказ Минэкономразвития «Об утверждении Порядка составления, утверждения и контроля выполнения финансового плана субъекта хозяйствования государственного сектора экономики» (далее Порядок) № 205 от 02.03.2015 г (в редакции Минэкономики 2021 г).

Перед формированием таблицы 2 **Расчеты с бюджетом** Финансового плана и отчета должны быть сформированы аналитические справочники (см. заметки по настройке финансового плана).

Формирование таблицы 2 Расчеты з бюджетом Финансового плана производится в модуле Финансовые таблицы системы Финансовое планирование и анализ.

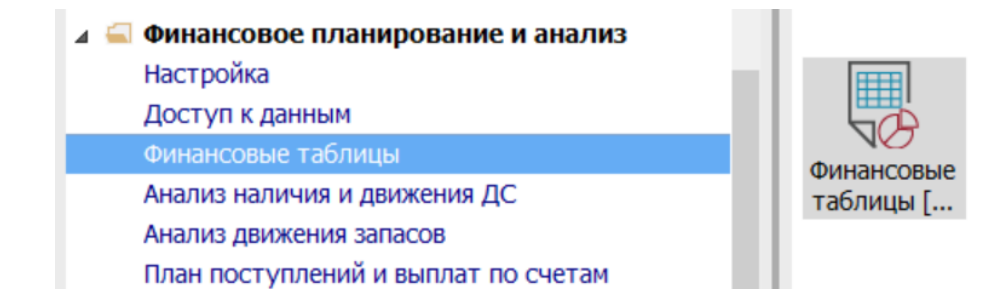

Если используется указанный Приказ без изменений, то можно произвести импорт созданных нами шаблонов. Если изменений не очень много, то в импортированные шаблоны, при необходимости, можно, внести коррективы.

Если шаблонов для импорта нет или финансовый план отличается от утвержденного приказом, шаблоны, возможно, создать в ручном режиме. Необходимо сформировать шаблоны двух таблиц:

- 2 Расчеты с бюджетом (методика расчета)
- 2 Расчеты с бюджетом (расчет)
- 1. В поле Журнал шаблонов выбрать конкретный журнал (если настроены) или пункт Документы без журнала.
- 2. В поле Журнал Таблиц выбрать конкретный журнал (если настроены) или пункт Документы без журнала.
- 3. Создание шаблонов таблиц начинаем с шаблона таблицы 2 Расчеты с бюджетом (методика расчета)

| <b>1</b> 3 | S-pro | 7.11.04 | 5.999 - [Финансовые таблицы]                    |   |      |       |       |           |             | _ 🗆      | ×     |
|------------|-------|---------|-------------------------------------------------|---|------|-------|-------|-----------|-------------|----------|-------|
| Pe         | естр  | о Пра   | вка Вид Отчёт Сервис Популярное ?               |   |      |       |       |           |             |          |       |
| ٹ*         | ۱ 🖻   | 60      | 5 🖶 🗙 🖽 🗸 🖑 🎺 🔎 🧊 💱 🗉 🖂 ★ 😧                     |   |      |       |       |           |             |          |       |
| W          |       |         |                                                 | _ | Wyou |       |       | 0         |             |          |       |
| ~          | урпа  |         | и о документы без журнала                       | Ť | журп |       | цы    | U         | Докумен     | пы сез ж | урнал |
|            |       | Код     | Наименование                                    | ^ |      | № п/п | Дата  | Таблица   | Комментарий | Статус   | ^     |
|            |       | KI4     | 4. Капітальні інвестиції (розрахунок)           |   |      | 1     | 04/0. | 1,ІVкв,   |             | Откр     |       |
|            |       | OFP     | Основні фінансові показники (розрахунок)        |   |      | 2     | 17/1. | .2, ІVкв, |             | Откр     |       |
|            |       | RB2     | 2. Розрахунки з бюджетом (розрахунок)           |   |      |       |       |           |             |          |       |
|            |       | KA5     | 5. Коефіцієнтний аналіз                         |   |      |       |       |           |             |          |       |
|            |       | FFR1    | 1. Інф. до ФП (розрахунок)                      |   |      |       |       |           |             |          |       |
|            |       | RGK3    | 3. Рух грошових коштів (за прямим методом)      |   |      |       |       |           |             |          |       |
|            |       | KA5(    | 5. Коефіцієнтний аналіз (методика розрахунку)   |   |      |       |       |           |             |          |       |
|            |       | KI4(    | 4. Капітальні інвестиції (методика розрахунку)  |   |      |       |       |           |             |          |       |
|            |       | OFP     | Основні фінансові показники (методика розраху., |   |      |       |       |           |             |          |       |
|            |       | RB2     | 2. Розрахунки з бюджетом (методика розрахун     | 5 |      |       |       |           |             |          |       |
|            |       | RGK     | 3. Рух грошових коштів (методика розрахунку)    |   |      |       |       |           |             |          |       |
|            |       | FFR     | 1. Інф до ФП. (методика розрахунку)             |   |      |       |       |           |             |          |       |
|            |       |         |                                                 |   |      |       |       |           |             |          |       |

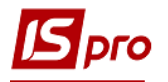

4. Для создания шаблона таблицы установить курсор в левой таблице окна и по пункту меню **Реестр** / **Создать** или клавишей **Insert** создать шапку шаблона.

| 🖪 IS-pr | o 7.11.0 | 🖪 Hac | гройка табл | ицы      |               |    |       |         |                |         |                            |       |        |
|---------|----------|-------|-------------|----------|---------------|----|-------|---------|----------------|---------|----------------------------|-------|--------|
| Реест   | о Пр     | Табл  | ица Пра     | вка Сера | вис Популярн  | юе | ?     |         |                |         |                            |       |        |
| 10 10   | 604      | 10.10 | * <b>X</b>  |          | 0             |    |       |         |                |         |                            |       |        |
|         |          |       |             | -        |               | 1  |       |         | 1              |         |                            |       |        |
| Журн    | ал шабл  | Код:  |             | RB2(CM)  | Журнал шаблон | 4  |       |         | Документы б    | ез жур  | онала                      |       |        |
|         | Код      | Наиме | нование:    |          |               |    |       |         |                |         |                            |       |        |
|         | KI4      |       |             |          |               |    |       |         |                |         |                            |       |        |
|         | OFP      | Стро  | си:         |          |               |    | Колон | нки:    |                |         |                            |       |        |
|         | RB2      | Код   | * Наимено   | ование   | * Аналитика   | ^  | Код   | ▼ Ha.   | т Тип дан      | т Ти    | п * Справочник * Заголовок |       | - ^    |
|         | KA5      |       |             |          |               |    |       |         |                |         |                            |       |        |
|         | FFR1     |       |             |          |               |    |       |         |                |         |                            |       |        |
|         | RGK3     |       |             |          |               |    |       |         |                |         |                            |       |        |
|         | KA5(.    |       |             |          |               |    |       |         |                |         |                            |       |        |
|         | K14(.    |       |             |          |               |    |       |         |                |         |                            |       |        |
|         | OFP.     | Стр   | 0 יאר       |          |               |    | Сто   | 0 יאסו  |                |         |                            |       |        |
|         | RB2      | < Cip | JK. U       |          |               | >  | < Cip | UK. U   |                |         |                            |       | >      |
|         | RGK.     |       |             |          |               |    |       |         |                |         |                            |       |        |
|         | FFR      | _     | Параметр    | ы        |               | ^  | 4     | Прогр   | амма таблиц    | ы       | Программа строк/аналитики  | Иници | ализа⊁ |
|         |          |       | Период      |          |               |    |       |         |                |         |                            |       |        |
|         |          |       | Номер       |          |               |    |       | Редакт  | ор             |         |                            |       |        |
|         |          |       | Подраздел   | пение    |               |    | AE    | втомати | ческий пересчё | ет при: | вхоле в таблицу            |       |        |
|         |          |       | Квартал     |          |               |    |       |         |                |         |                            |       |        |
|         |          |       | Год         |          |               |    |       |         |                |         | создании таблицы           |       |        |
|         |          |       | Валюта      |          |               |    |       |         |                |         | сохранении таблицы         |       |        |
|         |          |       | Дата        |          |               |    |       |         |                |         |                            |       |        |
|         |          |       |             |          |               |    |       |         |                |         | • нодификации Таблицы      |       |        |

Рассмотрим особенности формирования шаблона таблицы 2 Расчеты с бюджетом (методика расчета).

- 5. В поле **Ко**д указать код **RB2CM**. Код таблицы дает возможность, в дальнейшем, при формировании информации в других таблицах (например, RB2(CM) i RB2) делать ссылку на информацию в разрезе строк этой таблицы.
- 6. В поле Наименования указать название таблицы 2. Расчеты с бюджетом (методика расчета).
- 7. Для формирования шаблона таблицы по строкам, установить курсор в левой табличной части окна Настройка таблицы и по пункту меню Таблица / Создать или клавишей Insert создать запись для строки.

| 🖪 Настройка таблицы            |                                                |                                    |           |                    |                 |       |        |                 |           | _ 0      | X        |
|--------------------------------|------------------------------------------------|------------------------------------|-----------|--------------------|-----------------|-------|--------|-----------------|-----------|----------|----------|
| Таблица Правка                 | Сервис                                         | Популярное                         | •         |                    |                 |       |        |                 |           |          |          |
| Код: RB2<br>Наименование: 2. P | (СМ Жур<br>озрахунки з                         | онал шаблона 0<br>бюджетом (методи | іка розра | Докумен<br>ахунку) | пты без жу<br>6 | рнала |        |                 |           |          |          |
| Строки:                        |                                                |                                    | Колон     | ки:                | U               |       |        |                 |           |          |          |
| Код * Наименовани              | ie .                                           | <ul> <li>Аналитика</li> </ul>      | ^ Код     | * Ha *             | Тип дан         | • Тип | •      | Справочник *    | Заголовок |          | ^        |
| I. Розподіл чист               | гого прибу                                     | . 7                                | 1         | Paxy               | Вводимая        | CHA   | R      | Бухгалтерск     | Рахунок   |          |          |
| Свойства строки табли.         | ы                                              | /                                  |           |                    |                 | XA    | R      | Бухгалтерск     | Рахунок   |          |          |
| Kon                            | 1200                                           |                                    |           |                    |                 | A     | R      | Бухгалтерск     | Рахунок   |          |          |
| код:                           | 1200                                           |                                    |           |                    |                 | A     | R      | Бухгалтерск     | Рахунок   |          |          |
| Наименование:                  | Чистий фінан                                   | ювий результат                     |           |                    |                 | Α     | R      | Бухгалтерск     | Рахунок   |          |          |
| Единица измерения:             |                                                |                                    |           |                    |                 |       |        |                 |           |          | <b>`</b> |
| Валюта:                        | грн Грив                                       | ня                                 |           |                    | T               | t,    |        |                 |           | 4        |          |
| Множитель:                     | нет                                            |                                    |           |                    | <b>*</b>        | P     | рамм   | а строкуаналити | ики       | пнициали | 1367     |
| Тип строки:                    | <ul> <li>Детальна</li> <li>Итоговая</li> </ul> | я                                  |           |                    |                 | в     | ходе в | в таблицу       |           |          |          |
| Аналитика                      | Рахунки для                                    | фінансового плануван               | ня        |                    |                 | - P   | оздан  | ии таблицы      |           |          |          |
| Группы номенклатуры            |                                                |                                    |           |                    |                 | - N   | одифі  | икации таблицы  |           |          |          |
| Контрольный счёт:              | l                                              |                                    |           |                    |                 | *     |        |                 |           |          |          |
|                                |                                                |                                    |           | ОК                 | Отмен           | a     |        |                 |           |          |          |

- 8. В поле Код окна Свойства строки таблицы указать код строки из формы таблицы 2. Расчеты с бюджетом.
- 9. В поле Наименование указать наименование строки из таблицы 2. Расчеты с бюджетом
- 10. Установить отметки в полях Тип строки и выбрать: Детальная (информация по отдельным счетам или аналитике) или Итоговая (итог нескольких строк или заглавие по определенному разделу / подразделу в таблице).

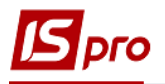

11. Для формирования заглавия раздела или подраздела, при формировании шаблона таблицы, выбрать в поле Тип строки – Детальная, а в поле Аналитика нажать клавишу F3, выбрать в окне Аналитические картотеки – Расчеты для финансового планирования. Нажать кнопку ОК.

| 🖪 Аналитические картотеки                         | ×     | Свойства строки таблиц  | ы                                                     | ×      |
|---------------------------------------------------|-------|-------------------------|-------------------------------------------------------|--------|
| Реестр Сервис Популярное ?<br>а а а а а а ⊂ ⊠ ★ 0 |       | Код:<br>Наименование:   | 1200 <b>8</b><br>Чистий фінансовий результат <b>9</b> |        |
| Рахунки для фінансового планування                | 60    |                         |                                                       |        |
| Наименование карто * ID *                         | ^     | Единица измерения:      |                                                       |        |
| Розрахунковий рах+Рух 51                          |       | Валюта:                 | грн Гривня                                            | -      |
| Місце зберігання (з) + С 54                       |       | Множитель:              | нет                                                   | -      |
| HA 55                                             |       |                         |                                                       |        |
| Місце зберігання+Статті 56                        |       | Тип строки:             | • Детальная                                           |        |
| Об'єкти страхування та 57                         |       |                         |                                                       |        |
| Статті витрат 58                                  |       |                         |                                                       | 11     |
| Місця зберігання+статті 59                        |       | Аналитика               | Рахунки для фінансового планування                    | · ·    |
| Рахунки для фінансовог 60                         | _     | Группы номенклатуры     |                                                       | -      |
| Сума оборотів по Дт/Кт 61                         |       | i pyrnornoneniolar ypor |                                                       |        |
|                                                   |       | Контрольный счёт:       |                                                       | -      |
| Строк: 20                                         | ~     |                         |                                                       |        |
| ОК С                                              | тмена |                         | ОК                                                    | Отмена |

12. Выбирая тип строки - Итоговая, при формировании информации по счетам, необходимо выбрать, в поле Аналитика - Сумма оборота по Дт/Кт. Нажать кнопку ОК.

| Аналитические картотеки    |       | ×      | Свойства строки табли | ĮЫ                                                     | X        |
|----------------------------|-------|--------|-----------------------|--------------------------------------------------------|----------|
| Реестр Сервис Популяр      | HOE ? |        | Код:<br>Наименование: | 2009<br>Скоригов. залишок нерозподіл. прибутку на поч. |          |
| Сума оборотів по Дт/Кт     |       | 61     |                       |                                                        |          |
| Наименование картоте * ІІ  | - C   | ^      | Единица измерения:    |                                                        |          |
| Розрахунковий рах+Рух к    | 51    |        | Валюта:               | грн Гривня 👻                                           |          |
| Місце зберігання (з) + Ста | 54    |        | Множитель:            | нет                                                    |          |
| HA                         | 55    |        |                       |                                                        |          |
| Місце зберігання+Статті д  | 56    |        | Тип строки:           | О Детальная                                            |          |
| Об'єкти страхування та п   | 57    |        | Thirt Crpokin.        |                                                        |          |
| Статті витрат              | 58    |        |                       |                                                        | <b>_</b> |
| Місця зберігання+статті в  | 59    |        | Аналитика             | Сума оборотів по Дт/Кт                                 |          |
| Рахунки для фінансового    | 60    |        |                       |                                                        | -        |
| Сума оборотів по Дт/Кт     | 61    |        | труппы номенклатуры   | II                                                     |          |
| Без аналітики              | 62    |        | Контрольный счёт:     |                                                        | *        |
| Строк: 20                  |       | ~      |                       | OK                                                     | Отмена   |
| 0                          | к     | Отмена |                       | ŬK.                                                    | Ormena   |

13. Для выбора заглавия раздела или подраздела, при формировании шаблона таблицы, выбрать в поле Тип строки – Итоговая, а в поле Аналитика нажать клавишу F3, выбрать в окне Аналитические картотеки – Без аналитики.

| Аналитические картотеки    | Ê.      | ×      | Свойства строки табли | ы                               | X         |
|----------------------------|---------|--------|-----------------------|---------------------------------|-----------|
| Реестр Сервис Поп          | улярное | ?      | Код:<br>Наименование: | I.<br>Розподіл чистого прибутку |           |
| ???                        |         | 0      | -                     |                                 |           |
| Наименование картоте       | - ID -  | ^      | Единица измерения:    |                                 |           |
| Місце зберігання (з) + Ста | a 54    |        | Валюта:               | грн Гривня                      | •         |
| HA                         | 55      |        | Множитель:            | нет                             |           |
| Місце зберігання+Статті д  | ı 56    |        |                       |                                 |           |
| Об'єкти страхування та п   | 57      |        | Тип строки:           | О Детальная 🚽 🦱                 |           |
| Статті витрат              | 58      |        |                       |                                 |           |
| Місця зберігання+статті в  | 59      |        |                       |                                 | 12        |
| Рахунки для фінансового    | 60      |        | Аналитика             |                                 | 13 -      |
| Сума оборотів по Дт/Кт     | 61      | 10     |                       |                                 | <b>•</b>  |
| Без аналітики              | 62      | 13_    | труппы поленоватуры   |                                 |           |
|                            |         |        | Контрольный счёт:     |                                 | -         |
| Строк: 20                  |         | ~      |                       |                                 |           |
|                            | ОК      | Отмена |                       |                                 | ОК Отмена |

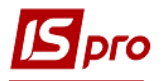

14. Заполнить все строки шаблона таблицы, согласно Порядка, и формы таблицы **2.Расчеты с бюджетом** (черным цветом заглавия, итоговые строки), синим – платежи и возмещения из бюджета (счета для финансового планирования).

| Таблиця Правк                                                                                                    |                                                          |                                                                                                    |                                                                                                   |                                                                                                    |                                                           |
|----------------------------------------------------------------------------------------------------|----------------------------------------------------------|----------------------------------------------------------------------------------------------------|---------------------------------------------------------------------------------------------------|----------------------------------------------------------------------------------------------------|-----------------------------------------------------------|
|                                                                                                    | а Сервіс                                                 | ?                                                                                                    |                                                                                                   |                                                                                                    |                                                           |
|                                                                                                    |                                                          |                                                                                                    |                                                                                                   |                                                                                                    |                                                           |
|                                                                                                    |                                                          |                                                                                                    |                                                                                                   |                                                                                                    |                                                           |
| (од:                                                                                                    | RB2(CM)                                                  | Журнал шаблону: 🛛                                                                                                    | Документы без жу                                                                                  | рнала                                                                                                    |                                                           |
| айменування:                                                                                                    | 2. Pospaxy                                               | нки з бюджетом (методика ро:                                                                                                    | зрахунку)                                                                                         |                                                                                                    |                                                           |
|                                                                                                    |                                                          |                                                                                                    |                                                                                                   |                                                                                                    |                                                           |
| 'ядки:<br>Кол                                                                                                    | •                                                        | Найменуванно                                                                                                    |                                                                                                   | Аналітика                                                                                                    | ÷ ,                                                       |
| т                                                                                                    |                                                          | Розполів чистого прибутку                                                                                                    |                                                                                                   | Andhimka                                                                                                    | - 1                                                       |
| 1200                                                                                                    |                                                          | Чистий фінансовий результат                                                                                                    |                                                                                                   | Рауунки для фінансового планув                                                                                                    |                                                           |
| 2000                                                                                                    |                                                          | Залишок нерозполіл, прибутку (не                                                                                                    | поко збит.)                                                                                       | Рахунки для фінансового планув.                                                                                                    |                                                           |
| 2005                                                                                                    |                                                          | Корисування, зміна обр.ї політики і                                                                                                    | (nosuudo )                                                                                        | Рахунки для фінансового планув.                                                                                                    |                                                           |
| 2009                                                                                                    |                                                          | Скоригов залишок нерозполіл по                                                                                                    | ибутку на поч                                                                                     | Сума оборотів по Дт/Кт                                                                                                    |                                                           |
| 2010                                                                                                    |                                                          | Нарах, до сплати відр-не част, чи                                                                                                    | а приб                                                                                            | Сума оборотів по Дт/Кт                                                                                                    | ÷                                                         |
| 2010                                                                                                    |                                                          | леру-ми унітар, підпр-ми таїх об'є                                                                                                    | au                                                                                                | Разучки для фінансового планув                                                                                                    |                                                           |
| 2012                                                                                                    |                                                          |                                                                                                    | 50% aku                                                                                           | Рахунки для фінансового планув.                                                                                                    |                                                           |
| 2012\1                                                                                                    |                                                          | V TOMY VICTI HA JEDWARHY VACTKY                                                                                                    | So to and.                                                                                        | Рахунки для фінансового планув.                                                                                                    |                                                           |
| 2020                                                                                                    |                                                          | у тону чися на доржавну частку<br>Перенесено з додаткового каліта:                                                                                                    |                                                                                                   | Рахунки для фінансового планув.                                                                                                    |                                                           |
| 2020                                                                                                    |                                                          | Розвиток виробництва                                                                                                    | <b>1</b>                                                                                          | Рахунки для фінансового планув.                                                                                                    | -                                                         |
| 2030                                                                                                    |                                                          | V Т. Ч. За основ, видами діяльності                                                                                                    | і за КВЕЛ                                                                                         | Рахунки для фінансового планув.                                                                                                    |                                                           |
| 2031\1                                                                                                    |                                                          | Оброб даних розмішьстінфыції на в                                                                                                    | ef.eva                                                                                            | Рахунки для фінансового планув.                                                                                                    |                                                           |
| 2031(1                                                                                                    |                                                          | Резервний фонл                                                                                                    | 60°875.                                                                                           | Рахунки для фінансового планув.                                                                                                    |                                                           |
| 2050                                                                                                    |                                                          | Тиші фонди (розшифрувати)                                                                                                    |                                                                                                   | Рахунки для фінансового планув.                                                                                                    | <u></u>                                                   |
|                                                                                                    |                                                          |                                                                                                    |                                                                                                   |                                                                                                    |                                                           |
| 🖪 Налаштування                                                                                                    | я таблиці                                                |                                                                                                    |                                                                                                   |                                                                                                    |                                                           |
| 💪 Налаштування<br>Таблиця Прав                                                                                                    | атаблиці<br>вка Сервіс<br>🗙 🔲 🗖                          | ?                                                                                                    |                                                                                                   |                                                                                                    |                                                           |
| 🥵 Налаштування<br>Таблиця Прав<br>🏠 🏠 👘 📕<br>Код:                                                                                                    | атаблиці<br>вка Сервіс<br>ХІПІТ                          | ?<br>🗹 🕑<br>Журнал шаблону: 🕕                                                                                                    | Документы без ж                                                                                   | урнала                                                                                                    | ,                                                         |
| Налаштування<br>Таблиця Прав<br>та та та та<br>код:<br>Найменування:                                                                                                    | а таблиці<br>эка Сервіс<br>X П Т<br>RB2(CM)<br>2. Розраж | ?<br>У С<br>Журнал шаблону:<br>унки з бюджетом (методика ро                                                                                                    | Документы без ж<br>зарахунку)                                                                     | урнала                                                                                                    |                                                           |
| 🚰 Налаштування<br>Таблиця Прав<br>🐂 🏠 🐂 📕<br>Код:<br>Найменування:                                                                                                    | а таблиці<br>жа Сервіс<br>Х Ш Ш<br>RB2(CM)<br>2. Розрах  | ?<br>Журнал шаблону:<br>унки з бюджетом (методика ро                                                                                                    | Документы без ж<br>зарахунку)                                                                     | урнала                                                                                                    |                                                           |
| 🚰 Налаштування<br>Таблиця Прав<br>🐂 🏠 🐂 📕<br>Код:<br>Найменування:<br>Рядки:                                                                                                    | а таблиці<br>жа Сервіс<br>Х 🔲 🗖<br>RB2(CM)<br>2. Розрах  | ?<br>Журнал шаблону:<br>унки з бюджетом (методика ро                                                                                                    | Документы без ж<br>ізрахунку)                                                                     | урнала                                                                                                    |                                                           |
| <ul> <li>Налаштування</li> <li>Таблиця Прав</li> <li>Таблиця Прав</li> <li>Таблиця Прав</li> <li>Код:</li> <li>Найменування:</li> <li>Рядки:</li> <li>Код</li> <li>2050</li> </ul>                                                                                                    | а таблиці<br>жа Сервіс<br>Х 🔲 🗖<br>RB2(CM)<br>2. Розрах  | ?<br>Журнал шаблону:<br>унки з бюджетом (методика ро<br>Найменування                                                                                                    | Документы без ж<br>ізрахунку)                                                                     | урнала<br>• Аналітика                                                                                                    |                                                           |
| <ul> <li>Налаштування</li> <li>Таблиця Прав</li> <li>Таблиця Прав</li> <li>Таблиця Прав</li> <li>Код:</li> <li>Найменування:</li> <li>Рядки:</li> <li>Код</li> <li>2050</li> </ul>                                                                                                    | а таблиці<br>жа Сервіс<br>Х 🔲 🗖<br>RB2(CM)<br>2. Розрах  | ?<br>Журнал шаблону:  унки з бюджетом (методика ро<br>Найменування<br>Інші фонди (розшифрувати)                                                                                                    | Документы без ж<br>ізрахунку)                                                                     | урнала<br>- Аналітика<br>Рахунки для фінансового планув.                                                                                                    | × 1                                                       |
| <ul> <li>Налаштування</li> <li>Таблиця Прав</li> <li>Таблиця Прав</li> <li>Таблиця Прав</li> <li>Код:</li> <li>Найменування:</li> <li>Рядки:</li> <li>Код</li> <li>2050</li> <li>2050</li> </ul>                                                                                                    | а таблиці<br>жа Сервіс<br>Х 🔲 🗖<br>RB2(CM)<br>2. Розраж  | ?<br>Журнал шаблону:<br>Журнал шаблону:<br>унки з бюджетом (методика ро<br>Найменування<br>Інші фонди (розшифрувати)<br>фонд споживання (оплати праці)                                                                                                    | Документы без ж<br>ізрахунку)                                                                     | урнала<br>• Аналітика<br>Рахунки для фінансового планув.<br>Рахунки для фінансового планув.                                                                                                    | × ,                                                       |
| <ul> <li>Налаштування</li> <li>Таблиця Прав</li> <li>Таблиця Прав</li> <li>Таблиця Прав</li> <li>Код:</li> <li>Найменування:</li> <li>Рядки:</li> <li>Код</li> <li>2050</li> <li>2050\001</li> <li>2050\001</li> <li>2050\001</li> </ul>                                                                                                    | а таблиці<br>жа Сервіс<br>Х 🔲 🗖<br>RB2(СМ)<br>2. Розрах  | ?<br>Журнал шаблону:<br>унки з бюджетом (методика ро<br>Найменування<br>Інші фонди (розшифрувати)<br>фонд споживання (оплати праці)<br>інші                                                                                                    | Документы без ж<br>ізрахунку)                                                                     | урнала<br>• Аналітика<br>Рахунки для фінансового планув.<br>Рахунки для фінансового планув.<br>Рахунки для фінансового планув.                                                                                                    | × .                                                       |
| <ul> <li>Налаштування</li> <li>Таблиця Прав</li> <li>Таблиця Прав</li> <li>Таблиця Прав</li> <li>Код:</li> <li>Найменування:</li> <li>Рядки:</li> <li>Код</li> <li>2050</li> <li>2050\001</li> <li>2050\001</li> <li>2050\001</li> <li>2050\001</li> <li>2050\001</li> <li>2050\001</li> </ul>                                                                                                    | а таблиці<br>жа Сервіс<br>Х 🔲 🗊<br>RB2(СМ)<br>2. Розрах  | ?<br>Журнал шаблону:<br>унки з бюджетом (методика ро<br>Найменування<br>Інші фонди (розшифрувати)<br>фонд споживання (оплати праці)<br>інші<br>Інші цілі (розшифрувати)                                                                                                    | Документы без ж<br>зэрахунку)                                                                     | урнала<br>Аналітика<br>Рахунки для фінансового планув.<br>Рахунки для фінансового планув.<br>Рахунки для фінансового планув.<br>Рахунки для фінансового планув.                                                                                                    | × .<br>                                                   |
| <ul> <li>Налаштування</li> <li>Таблиця Прав</li> <li>Таблиця Прав</li> <li>Код:</li> <li>Найменування:</li> <li>Рядки:</li> <li>Код</li> <li>2050</li> <li>2050\001</li> <li>2050\001</li> <li>2050\001</li> <li>2050\001</li> <li>2050\001</li> <li>2050\001</li> <li>2050\001</li> </ul>                                                                                                    | а таблиці<br>жа Сервіс<br>Х 🔲 🗊<br>RB2(СМ)<br>2. Розрах  | ?<br>Журнал шаблону:<br>унки з бюджетом (методика ро<br>Найменування<br>Інші фонди (розшифрувати)<br>фонд споживання (оплати праці)<br>інші<br>Інші цілі (розшифрувати)<br>виправлення понилок минулих пер                                                                                                    | Документы без ж<br>зэрахунку)                                                                     | урнала<br>Аналітика<br>Рахунки для фінансового планув.<br>Рахунки для фінансового планув.<br>Рахунки для фінансового планув.<br>Рахунки для фінансового планув.<br>Рахунки для фінансового планув.                                                                                                    | × 1                                                       |
| <ul> <li>Налаштування</li> <li>Таблиця Прав</li> <li>Таблиця Прав</li> <li>Код:</li> <li>Найменування:</li> <li>Рядки:</li> <li>Код</li> <li>2050</li> <li>2050\001</li> <li>2050\001</li> <li>2050\0</li></ul> | а таблиці<br>жа Сервіс<br>Х 🔲 🗊<br>RB2(СМ)<br>2. Розрах  | ?<br>Журнал шаблону:<br>унки з бюджетом (методика ро<br>Найменування<br>Інші фонди (розшифрувати)<br>фонд споживання (оплати праці)<br>інші<br>Інші цілі (розшифрувати)<br>виправлення понилок минулих пер<br>залиш. варт. ОЗ пер. безопл. до н                                                                                                    | Документы без ж<br>зэрахунку)<br>ріодів<br>ком. вл.                                               | урнала<br>Аналітика<br>Рахунки для фінансового планув.<br>Рахунки для фінансового планув.<br>Рахунки для фінансового планув.<br>Рахунки для фінансового планув.<br>Рахунки для фінансового планув.<br>Рахунки для фінансового планув.                                                                                                    | •                                                         |
| <ul> <li>Налаштування</li> <li>Таблиця Прав</li> <li>Таблиця Прав</li> <li>Код:</li> <li>Найменування:</li> <li>Рядки:</li> <li>Код</li> <li>2050</li> <li>2050\001</li> <li>2050\001</li> <li>2050\001</li> <li>2050\001</li> <li>2060\001</li> <li>2060\001</li> <li>2060\002</li> <li>2060\003</li> </ul>                                                                                                    | а таблиці<br>жа Сервіс<br>Х 🔲 🗊<br>RB2(СМ)<br>2. Розрах  | ?<br>Журнал шаблону:<br>унки з бюджетом (методика ро<br>Найменування<br>Інші фонди (розшифрувати)<br>фонд споживання (оплати праці)<br>інші<br>Інші цілі (розшифрувати)<br>виправлення понилок минулих пер<br>залиш. варт. ОЗ пер. безопл. до но<br>суми капіталу в дооцінках                                                                                                    | Документы без ж<br>зэрахунку)<br>ріодів<br>ком. вл.                                               | урнала<br>Аналітика<br>Рахунки для фінансового планув.<br>Рахунки для фінансового планув.<br>Рахунки для фінансового планув.<br>Рахунки для фінансового планув.<br>Рахунки для фінансового планув.<br>Рахунки для фінансового планув.<br>Рахунки для фінансового планув.                                                                                                    | •                                                         |
| <ul> <li>Налаштування</li> <li>Таблиця Прав</li> <li>Таблиця Прав</li> <li>Код:</li> <li>Найменування:</li> <li>Рядки:</li> <li>Код</li> <li>2050</li> <li>2050\001</li> <li>2050\001</li> <li>2050\001</li> <li>2060</li> <li>2060\001</li> <li>2060\002</li> <li>2060\003</li> <li>2060\003</li> <li>2060\01</li> </ul>                                                                                                    | а таблиці<br>жа Сервіс<br>Х 🔲 🗊<br>RB2(CM)<br>2. Розрах  | ?<br>Журнал шаблону:<br>унки з бюджетом (методика ро<br>Найменування<br>Інші фонди (розшифрувати)<br>фонд споживання (оплати праці)<br>інші<br>Інші цілі (розшифрувати)<br>виправлення понилок минулих пер<br>залиш. варт. ОЗ пер. безопл. до н<br>суми капіталу в дооцінках<br>інші                                                                                                    | Документы без ж<br>зэрахунку)<br>ріодів<br>ком. вл.                                               | урнала<br>Аналітика<br>Рахунки для фінансового планув.<br>Рахунки для фінансового планув.<br>Рахунки для фінансового планув.<br>Рахунки для фінансового планув.<br>Рахунки для фінансового планув.<br>Рахунки для фінансового планув.<br>Рахунки для фінансового планув.<br>Рахунки для фінансового планув.<br>Рахунки для фінансового планув.                                                                                                    | × 1<br><br>                                               |
| <ul> <li>Налаштування</li> <li>Таблиця Прав</li> <li>Таблиця Прав</li> <li>Код:</li> <li>Найменування:</li> <li>Рядки:</li> <li>Код</li> <li>2050</li> <li>2050\001</li> <li>2050\001</li> <li>2050\001</li> <li>2060</li> <li>2060\001</li> <li>2060\002</li> <li>2060\003</li> <li>2060\01</li> <li>2060\01</li> <li>2060\01</li> <li>2060\01</li> <li>2060\01</li> <li>2060\01</li> <li>2060\01</li> <li>2060\01</li> <li>2060\01</li> <li>2060\01</li> <li>2060\01</li> <li>2060\01</li> <li>2060\01</li> <li>2070</li> <li>Y</li> </ul>                                                                                                    | а таблиці<br>жа Сервіс<br>Х 🔲 🗊<br>RB2(СМ)<br>2. Розрах  | <ul> <li>?</li> <li>Журнал шаблону:</li> <li>журнал шаблону:</li> <li>унки з бюджетом (методика ро<br/>унки з бюджетом (методика ро<br/>нші онди (розшифрувати)<br/>фонд споживання (оплати праці)<br/>інші</li> <li>Інші цілі (розшифрувати)</li> <li>виправлення понилок минулих пер<br/>залиш. варт. ОЗ пер. безопл. до н<br/>суми капіталу в дооцінках<br/>інші</li> <li>Залишок нерозподіл. прибутку (н</li> </ul>                                                                                                    | Документы без ж<br>зэрахунку)<br>ріодів<br>ком. вл.<br>епокр. збит.)                              | урнала<br>Аналітика<br>Рахунки для фінансового планув,<br>Рахунки для фінансового планув,<br>Рахунки для фінансового планув,<br>Рахунки для фінансового планув,<br>Рахунки для фінансового планув,<br>Рахунки для фінансового планув,<br>Рахунки для фінансового планув,<br>Рахунки для фінансового планув,<br>Рахунки для фінансового планув,<br>Рахунки для фінансового планув,                                                                                                    | × .                                                       |
| <ul> <li>Налаштування</li> <li>Таблиця Прав</li> <li>Таблиця Прав</li> <li>Код:</li> <li>Найменування:</li> <li>Рядки:</li> <li>Код</li> <li>2050</li> <li>2050\001</li> <li>2050\001</li> <li>2050\001</li> <li>2050\001</li> <li>2060\001</li> <li>2060\002</li> <li>2060\003</li> <li>2060\01</li> <li>2070</li> <li>II.</li> </ul>                                                                                                    | а таблиці<br>жа Сервіс<br>Х 🔲 🗊<br>RB2(CM)<br>2. Розрах  | <ul> <li>?</li> <li>Журнал шаблону:</li> <li>журнал шаблону:</li> <li>унки з бюджетом (методика ро<br/>унки з бюджетом (методика ро<br/>ний онди (розшифрувати)<br/>фонд споживання (оплати праці)<br/>інші</li> <li>Инші цілі (розшифрувати)</li> <li>виправлення понилок минулих пер<br/>залиш, варт. ОЗ пер. безопл. до м<br/>суми капіталу в дооцінках<br/>інші</li> <li>Залишок нерозподіл. прибутку (н<br/>Сплата податків, зборів та ін. обо</li> </ul>                                                                                                    | Документы без ж<br>зэрахунку)<br>ріодів<br>ком. вл.<br>епокр. збит.)<br>рв'яз. плат.              | урнала<br>Аналітика<br>Рахунки для фінансового планув.<br>Рахунки для фінансового планув.<br>Рахунки для фінансового планув.<br>Рахунки для фінансового планув.<br>Рахунки для фінансового планув.<br>Рахунки для фінансового планув.<br>Рахунки для фінансового планув.<br>Рахунки для фінансового планув.<br>Рахунки для фінансового планув.                                                                                                    | •                                                         |
| <ul> <li>Налаштування</li> <li>Таблиця Прав</li> <li>Таблиця Прав</li> <li>Код:</li> <li>Найменування:</li> <li>Рядки:</li> <li>Код</li> <li>2050</li> <li>2050\001</li> <li>2050\001</li> <li>2050\001</li> <li>2060\001</li> <li>2060\002</li> <li>2060\003</li> <li>2060\01</li> <li>2070</li> <li>II.</li> <li>2110</li> </ul>                                                                                                    | а таблиці<br>жа Сервіс<br>Х П Г<br>RB2(CM)<br>2. Розрах  | <ul> <li>?</li> <li>Журнал шаблону:</li> <li>журнал шаблону:</li> <li>унки з бюджетом (методика ро<br/>унки з бюджетом (методика ро<br/>ниш фонди (розшифрувати)<br/>фонд споживання (оплати праці)<br/>інші</li> <li>Инші цілі (розшифрувати)</li> <li>виправлення понилок минулих пер<br/>залиш, варт. ОЗ пер. безопл. до м<br/>суми капіталу в дооцінках<br/>інші</li> <li>Залишок нерозподіл. прибутку (н<br/>Сплата податків та зборів та ін. обо<br/>Сплата податків та зборів до Дер</li> </ul>                                                                         | Документы без ж<br>зэрахунку)<br>ріодів<br>ком. вл.<br>епокр. збит.)<br>рв'яз. плат.<br>эжбюджету | <ul> <li>Аналітика</li> <li>Рахунки для фінансового планув.</li> <li>Рахунки для фінансового планув.</li> </ul>                                                                                                   | •                                                         |
| <ul> <li>Налаштування</li> <li>Таблиця Прав</li> <li>Таблиця Прав</li> <li>Код:</li> <li>Найменування:</li> <li>Рядки:</li> <li>Код</li> <li>2050</li> <li>2050\001</li> <li>2050\001</li> <li>2050\001</li> <li>2050\001</li> <li>2060\001</li> <li>2060\001</li> <li>2060\002</li> <li>2060\003</li> <li>2060\01</li> <li>2070</li> <li>II.</li> <li>2110</li> <li>2111</li> <li>2010</li> </ul>                                                                                                    | а таблиці<br>жа Сервіс<br>Х П Г<br>RB2(CM)<br>2. Розрах  | <ul> <li>?</li> <li>Журнал шаблону:</li> <li>Журнал шаблону:</li> <li>унки з бюджетом (методика ро<br/>унки з бюджетом (методика ро<br/>ний онди (розшифрувати)<br/>фонд споживання (оплати праці)<br/>інці</li> <li>Инці цілі (розшифрувати)<br/>виправлення понилок минулих пер<br/>залиш, варт. ОЗ пер. безопл. до н<br/>суми капіталу в дооцінках<br/>інці</li> <li>Залишок нерозподіл. прибутку (н<br/>Сплата податків, зборів та ін. обо<br/>Сплата податків та зборів до Дер<br/>податок на прибуток підприємств</li> </ul>                                             | Документы без ж<br>зэрахунку)<br>ріодів<br>ком. вл.<br>епокр. збит.)<br>рв'яз. плат.<br>эжбюджету | <ul> <li>Урнала</li> <li>Аналітика</li> <li>Рахунки для фінансового планув.</li> <li>Рахунки для фінансового планув.</li> <li>Рахунки для фінансового планув.</li> <li>Рахунки для фінансового планув.</li> <li>Рахунки для фінансового планув.</li> <li>Рахунки для фінансового планув.</li> <li>Рахунки для фінансового планув.</li> <li>Рахунки для фінансового планув.</li> <li>Рахунки для фінансового планув.</li> <li>Рахунки для фінансового планув.</li> <li>Сума оборотів по Дт/Кт</li> <li>Рахунки для фінансового планув.</li> </ul>                                                                                                    | × 1<br>11<br>11<br>11<br>11<br>11<br>11<br>11<br>11<br>11 |
| <ul> <li>Налаштування</li> <li>Таблиця Прав</li> <li>Таблиця Прав</li> <li>Код:</li> <li>Найменування:</li> <li>Рядки:</li> <li>Код</li> <li>2050</li> <li>2050\001</li> <li>2050\001</li> <li>2050\001</li> <li>2050\001</li> <li>2060\001</li> <li>2060\002</li> <li>2060\003</li> <li>2060\01</li> <li>2070</li> <li>II.</li> <li>2110</li> <li>2111</li> <li>2112</li> <li>2050</li> </ul>                                                                                                    | а таблиці<br>жа Сервіс<br>Х П Г<br>RB2(CM)<br>2. Розрах  | <ul> <li>?</li> <li>Журнал шаблону:</li> <li>Журнал шаблону:</li> <li>унки з бюджетом (методика ро<br/>унки з бюджетом (методика ро<br/>ний онди (розшифрувати)<br/>фонд споживання (оплати праці)<br/>інці</li> <li>Инці цілі (розшифрувати)</li> <li>виправлення понилок минулих пер<br/>залиш, варт. ОЗ пер. безопл. до н<br/>суми капіталу в дооцінках<br/>інці</li> <li>Залишок нерозподіл. прибутку (н<br/>Сплата податків, зборів та ін. обо<br/>Сплата податків та зборів до Дер<br/>податок на прибуток підприємств<br/>ПДВ, що підлягає сплаті</li> </ul>            | Документы без ж<br>зэрахунку)<br>ріодів<br>ком. вл.<br>епокр. збит.)<br>рв'яз. плат.<br>эжбюджету | <ul> <li>Урнала</li> <li>Аналітика</li> <li>Рахунки для фінансового планув.</li> <li>Рахунки для фінансового планув.</li> <li>Рахунки для фінансового планув.</li> <li>Рахунки для фінансового планув.</li> <li>Рахунки для фінансового планув.</li> <li>Рахунки для фінансового планув.</li> <li>Рахунки для фінансового планув.</li> <li>Рахунки для фінансового планув.</li> <li>Рахунки для фінансового планув.</li> <li>Рахунки для фінансового планув.</li> <li>Рахунки для фінансового планув.</li> <li>Сума оборотів по Дт/Кт</li> <li>Рахунки для фінансового планув.</li> </ul>                                                                                                    | × 1                                                       |
| <ul> <li>Налаштування</li> <li>Таблиця Прав</li> <li>Код:</li> <li>Найменування:</li> <li>Рядки:</li> <li>Код</li> <li>2050</li> <li>2050\001</li> <li>2050\001</li> <li>2050\001</li> <li>2060</li> <li>2060\002</li> <li>2060\003</li> <li>2060\01</li> <li>2060\01</li> <li>2060\01</li> <li>2060\01</li> <li>2060\01</li> <li>2060\01</li> <li>2060\01</li> <li>2060\01</li> <li>2060\01</li> <li>2060\01</li> <li>2060\01</li> <li>2070</li> <li>II.</li> <li>2110</li> <li>2111</li> <li>2112</li> <li>2113</li> </ul>                                                                                                    | а таблиці<br>жа Сервіс<br>Х П Г<br>RB2(СМ)<br>2. Розрах  | <ul> <li>?</li> <li>Журнал шаблону:</li> <li>Журнал шаблону:</li> <li>унки з бюджетом (методика ро<br/>унки з бюджетом (методика ро<br/>ный споживання (оплати прац))<br/>інші</li> <li>Інші цілі (розшифрувати)</li> <li>виправлення понилок минулих пер<br/>залиш, варт. ОЗ пер, безопл. до к<br/>суми капіталу в дооцінках<br/>інші</li> <li>Залишок нерозподіл. прибутку (н<br/>Сплата податків, зборів та ін. обо<br/>Сплата податків та зборів до Дер<br/>податок на прибуток підприємств<br/>ПДВ, що підлягає сплаті</li> <li>ПДВ, що підлягає відшкодуванню</li> </ul> | Документы без ж<br>зэрахунку)<br>ріодів<br>ком. вл.<br>епокр. збит.)<br>рв'яз. плат.<br>эжбюджету | <ul> <li>Урнала</li> <li>Аналітика</li> <li>Рахунки для фінансового планув.</li> <li>Рахунки для фінансового планув.</li> </ul> | × 1                                                       |

Рядків: 60

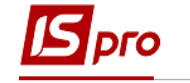

| аблиця Прави                                                                                                    |                                                                   |                                                                                                    |                                                                                                    |                                     |                                                                                                    |                                                                                         |
|----------------------------------------------------------------------------------------------------|-------------------------------------------------------------------|----------------------------------------------------------------------------------------------------|----------------------------------------------------------------------------------------------------|-------------------------------------|----------------------------------------------------------------------------------------------------|-----------------------------------------------------------------------------------------|
| the Mar of Mar                                                                                                    | ка Сервіс                                                         | ?                                                                                                    |                                                                                                    |                                     |                                                                                                    |                                                                                         |
|                                                                                                    | × 🔳 🗖                                                             | ⊠ 🛛                                                                                                    |                                                                                                    |                                     |                                                                                                    |                                                                                         |
| од:                                                                                                    | RB2(CM)                                                           | Журнал шаблону:                                                                                                    | о                                                                                                    | окументы без жу                     | юнала                                                                                                    |                                                                                         |
| айменування:                                                                                                    | 2 Boonavy                                                         | нии з бюлжетом (                                                                                                    |                                                                                                    | (w)                                 | Per tote tot                                                                                                    |                                                                                         |
| annony bannyn                                                                                                    | 2. Розралу                                                        | низ оюджетом (                                                                                                    | методика розрахун                                                                                                    | Ny)                                 |                                                                                                    |                                                                                         |
| адки:                                                                                                    |                                                                   |                                                                                                    |                                                                                                    |                                     |                                                                                                    |                                                                                         |
| бод                                                                                                    | *                                                                 | Найменування                                                                                                    |                                                                                                    | *                                   | Аналітика                                                                                                    |                                                                                         |
| 113                                                                                                    |                                                                   | ПДВ, що підлягає ві,                                                                                                    | дшкодуванню                                                                                                    |                                     | Рахунки для фінансового пла                                                                                                    | нув                                                                                     |
| 114                                                                                                    |                                                                   | акцизний податок                                                                                                    |                                                                                                    |                                     | Рахунки для фінансового пла                                                                                                    | нув                                                                                     |
| 115                                                                                                    |                                                                   | відрах, частини чис                                                                                                    | г, прибутку держ, УГ                                                                                                    | 1                                   | Рахунки для фінансового пла                                                                                                    | нув                                                                                     |
| 116                                                                                                    |                                                                   | рентна плата за тра                                                                                                    | нспортування                                                                                                    |                                     | Рахунки для фінансового пла                                                                                                    | нув                                                                                     |
| 117                                                                                                    |                                                                   | рентна плата за кор                                                                                                    | истування надрами                                                                                                    |                                     | Рахунки для фінансового пла                                                                                                    | нув                                                                                     |
| 118                                                                                                    |                                                                   | податок на доходи                                                                                                    | фізичних осіб                                                                                                    |                                     | Рахунки для фінансового пла                                                                                                    | нув                                                                                     |
| 119                                                                                                    |                                                                   | інші податки та збор                                                                                                    | и (розшифрувати)                                                                                                    |                                     | Рахунки для фінансового пла                                                                                                    | нув.                                                                                    |
| 19\001                                                                                                    |                                                                   | військовий збір                                                                                                    |                                                                                                    |                                     | Рахунки для фінансового пла                                                                                                    | нув.                                                                                    |
| 119\002                                                                                                    |                                                                   | державне мито                                                                                                    |                                                                                                    |                                     | Рахунки для фінансового пла                                                                                                    | нув.                                                                                    |
| 119\003                                                                                                    |                                                                   | екологічний подато                                                                                                    | ĸ                                                                                                    |                                     | Рахунки для фінансового пла                                                                                                    | нув.                                                                                    |
| 119\01                                                                                                    |                                                                   | інші                                                                                                    |                                                                                                    |                                     | Рахунки для фінансового пла                                                                                                    | нув.                                                                                    |
| 120                                                                                                    |                                                                   | Сплата под. та збор                                                                                                    | ів до місцевих бюдже                                                                                                    | тів                                 | Сума оборотів по Дт/Кт                                                                                                    |                                                                                         |
| 121                                                                                                    |                                                                   | податок на доходи                                                                                                    | фізичних осіб                                                                                                    |                                     | Рахунки для фінансового пла                                                                                                    | нув.                                                                                    |
| 122                                                                                                    |                                                                   | земельний податок                                                                                                    | -                                                                                                    |                                     | Рахунки для фінансового пла                                                                                                    | нув.                                                                                    |
| 123                                                                                                    |                                                                   | орендна плата                                                                                                    |                                                                                                    | Рахунки для фінансового пла         | HVB.                                                                                                    |                                                                                         |
| Налаштування                                                                                                    | атаблиці<br>ка Сервіс                                             | ?                                                                                                    |                                                                                                    |                                     |                                                                                                    |                                                                                         |
| Налаштування<br>аблиця Прав                                                                                                    | атаблиці<br>ка Сервіс<br>🗙 🔲 🗖                                    | ?<br>☑ <b>②</b>                                                                                                    |                                                                                                    |                                     |                                                                                                    |                                                                                         |
| Налаштування<br>аблиця Прав<br>С П П                                                                                                    | атаблиці<br>ка Сервіс<br>Х 🔲 🖻                                    | ?                                                                                                    | n Ja                                                                                                    | מיזאסטדנו קסי איז                   | nuana                                                                                                    |                                                                                         |
| Налаштування<br>аблиця Прав<br>20 1 г.                                                                                                    | а таблиці<br>кка Сервіс<br>X 🔳 🗉<br>RB2(CM)                       | ?<br>🗹 😧<br>Журнал шаблону:                                                                                                    | о <i>р</i>                                                                                                    | окументы без жу                     | рнала                                                                                                    |                                                                                         |
| Налаштування<br>аблиця Прав<br>1 1 1 1 1 1 1 1 1 1 1 1 1 1 1 1 1 1 1                                                                                                     | а таблиці<br>жа Сервіс<br>Х 🔲 🗖<br>RB2(CM)<br>2. Розраху          | ?<br>У <b>Р</b><br>Журнал шаблону:<br>инки з бюджетом (                                                                                                    | о<br>методика розрахун                                                                                                    | окументы без жу<br>ку)              | рнала                                                                                                    |                                                                                         |
| Налаштування<br>аблиця Прав<br>С С С С С С С С С С С С С С С С С С С                                                                                                     | а таблиці<br>іка Сервіс<br>Х            <br>RB2(CM)<br>2. Розраху | ?<br>У Р<br>Журнал шаблону:<br>инки з бюджетом (                                                                                                    | о<br>методика розрахун                                                                                                    | окументы без жу<br>ку)              | рнала                                                                                                    |                                                                                         |
| Налаштування<br>аблиця Прав<br>1 1 1 1 1 1 1 1 1 1 1 1 1 1 1 1 1 1 1                                                                                                     | а таблиці<br>кка Сервіс<br>X III II<br>RB2(CM)<br>2. Розраху      | ?<br>Уурнал шаблону:<br>Инки з бюджетом (<br>Найменування                                                                                                    | о<br>методика розрахун                                                                                                    | окументы без жу<br>ку)              | рнала                                                                                                    |                                                                                         |
| Налаштування<br>аблиця Прав<br>од:<br>айменування:<br>адки:<br>Код<br>2123                                                                                                    | а таблиці<br>кка Сервіс<br>X III II<br>RB2(CM)<br>2. Розраху      | ?<br>Журнал шаблону:<br>нки з бюджетом (<br>Найменування<br>орендна плата                                                                                                    | о<br>методика розрахун                                                                                                    | окументы без жу<br>ку)              | рнала<br>Аналітика<br>Рахунки для фінансового план                                                                                                    | нув                                                                                     |
| Налаштування<br>аблиця Прав<br>од:<br>айменування:<br>айменування:<br>адки:<br>Код<br>2123<br>2124                                                                                                    | а таблиці<br>кка Сервіс<br>Х Ш 2<br>RB2(CM)<br>2. Розраху         | ?<br>Журнал шаблону:<br>инки з бюджетом (<br>Найменування<br>орендна плата<br>інші податки та збој                                                                                                    | о<br>методика розрахун<br>он (розшифрувати)                                                                                                    | окументы без жу<br>ку)              | рнала<br>Аналітика<br>Рахунки для фінансового план<br>Рахунки для фінансового план                                                                                                    | нув                                                                                     |
| Налаштування<br>аблиця Прав<br>од:<br>айменування:<br>ядки:<br>Код<br>2123<br>2124<br>2124\001                                                                                                    | а таблиці<br>кка Сервіс<br>Х Ш С<br>RB2(CM)<br>2. Розраку         | ?<br>Журнал шаблону:<br>инки з бюджетом (<br>Найменування<br>орендна плата<br>інші податки та збор<br>транспортні податк                                                                                                    | о<br>методика розрахун<br>ж (розшифрувати)<br>и                                                                                                    | окументы без жу<br>ку)              | рнала<br>Аналітика<br>Рахунки для фінансового план<br>Рахунки для фінансового план<br>Рахунки для фінансового план                                                                                                    | чув<br>нув<br>нув                                                                       |
| Налаштування<br>аблиця Прав<br>од:<br>айменування:<br>ядки:<br>Код<br>2123<br>2124<br>2124\001<br>2124\002                                                                                                    | а таблиці<br>кка Сервіс<br>Х Ш С<br>RB2(CM)<br>2. Розраку         | ?<br>Журнал шаблону:<br>инки з бюджетом (<br>Найменування<br>орендна плата<br>інші податки та збор<br>транспортні податк<br>податок на нерухом                                                                                                    | о<br>методика розрахун<br>ои (розшифрувати)<br>и<br>не майно                                                                                                    | окументы без жу<br>ку)              | рнала<br>Аналітика<br>Рахунки для фінансового план<br>Рахунки для фінансового план<br>Рахунки для фінансового план<br>Рахунки для фінансового план                                                                                                    | нув<br>нув<br>нув<br>нув                                                                |
| Налаштування<br>аблиця Прав<br>од:<br>айменування:<br>ядки:<br>Код<br>2123<br>2124<br>2124\001<br>2124\002<br>2124\002                                                                                                    | а таблиці<br>кка Сервіс<br>Х Ш С<br>RB2(CM)<br>2. Розрах)         | ?<br>Журнал шаблону:<br>инки з бюджетом (<br>Найменування<br>орендна плата<br>інші податки та збор<br>транспортні податк<br>податок на нерухом<br>інші                                                                                                    | о д<br>методика розрахун<br>ои (розшифрувати)<br>и<br>не майно                                                                                                    | окументы без жу<br>ку)              | рнала<br>Аналітика<br>Рахунки для фінансового план<br>Рахунки для фінансового план<br>Рахунки для фінансового план<br>Рахунки для фінансового план<br>Рахунки для фінансового план                                                                                                    | нув<br>нув<br>нув<br>нув<br>нув                                                         |
| Налаштування<br>аблиця Прав<br>од:<br>айменування:<br>код<br>2123<br>2124<br>2124\001<br>2124\002<br>2124\002<br>2124\01<br>2130                                                                                                    | а таблиці<br>ка Сервіс<br>Х Ш С<br>RB2(CM)<br>2. Розрах)          | ?<br>Журнал шаблону:<br>ИКИ 3 бюджетом (<br>Найменування<br>орендна плата<br>інші податки та збор<br>транспортні податк<br>податок на нерухом<br>інші<br>Інші податки, збори                                                                                                    | о д<br>методика розрахун<br>ри (розшифрувати)<br>и<br>не майно<br>та платежі, у т. ч.                                                                               | окументы без жу<br>ку)              | рнала<br>Аналітика<br>Рахунки для фінансового план<br>Рахунки для фінансового план<br>Рахунки для фінансового план<br>Рахунки для фінансового план<br>Рахунки для фінансового план<br>Сума оборотів по Дт/Кт                                                                                                    | нув<br>нув<br>нув<br>нув                                                                |
| Налаштування<br>аблиця Прав<br>од:<br>айменування:<br>ядки:<br>Код<br>2123<br>2124<br>2124\001<br>2124\002<br>2124\002<br>2124\01<br>2130<br>2131                                                                                                    | а таблиці<br>ка Сервіс<br>Х Ш С<br>RB2(CM)<br>2. Розрах)          | ?<br>Журнал шаблону:<br>ИКИ 3 бюджетом (<br>Найменування<br>орендна плата<br>інші податки та збор<br>транспортні податк<br>податок на нерухом<br>інші<br>Інші податки, збори<br>відрах. частини чис                                                                                                    | о Д<br>методика розрахун<br>ри (розшифрувати)<br>и<br>не майно<br>та платежі, у т. ч.<br>т. прибутку госп. тов                                                      | окументы без жу<br>ку)<br>•         | рнала<br>Аналітика<br>Рахунки для фінансового план<br>Рахунки для фінансового план<br>Рахунки для фінансового план<br>Рахунки для фінансового план<br>Рахунки для фінансового план<br>Сума оборотів по Дт/Кт<br>Рахунки для фінансового план                                                                                                    | нув<br>нув<br>нув<br>нув<br>нув<br>нув                                                  |
| Налаштування<br>аблиця Прав<br>од:<br>айменування:<br>айменування:<br>сод<br>2123<br>2124<br>2124\001<br>2124\002<br>2124\01<br>2124\01<br>2130<br>2131<br>2132                                                                                                    | а таблиці<br>ка Сервіс<br>Х Ш С<br>RB2(CM)<br>2. Розрах)          | ?<br>Журнал шаблону:<br>Журнал шаблону:<br>ИКИ 3 бюджетом (<br>Найменування<br>орендна плата<br>інші податки та збор<br>транспортні податк<br>податок на нерухом<br>інші<br>Інші податки, збори<br>відрах. частини чис<br>митні платежі                                                                                                    | ода д<br>методика розрахун<br>ои (розшифрувати)<br>и<br>не майно<br>та платежі, у т. ч.<br>т. прибутку госп. тов                                                    | окументы без жу<br>ку)              | рнала<br>Аналітика<br>Рахунки для фінансового план<br>Рахунки для фінансового план<br>Рахунки для фінансового план<br>Рахунки для фінансового план<br>Сума оборотів по Дт/Кт<br>Рахунки для фінансового план<br>Рахунки для фінансового план                                                                                                    | чув<br>нув<br>нув<br>нув<br>нув<br>нув                                                  |
| Налаштування<br>аблиця Прав<br>од:<br>айменування:<br>ядки:<br>Сод<br>2123<br>2124<br>2124<br>2124<br>100<br>2130<br>2131<br>2132<br>2133                                                                                                    | а таблиці<br>ка Сервіс<br>Х Ш С<br>RB2(CM)<br>2. Розрах)          | <ul> <li>?</li> <li>Журнал шаблону:</li> <li>журнал шаблону:</li> <li>журнал шаблону:</li> <li>жил з бюджетом (</li> <li>Найменування<br/>орендна плата</li> <li>інші податки та збор<br/>транспортні податк</li> <li>податок на нерухом<br/>інші</li> <li>Інші податки, збори</li> <li>інші податки, збори</li> <li>інші платежі</li> <li>€СВ</li> </ul>                                                                                            | о Д<br>методика розрахун<br>ои (розшифрувати)<br>и<br>не майно<br>т. прибутку госп. тов                                                                             | окументы без жу<br>ку)              | рнала<br>Аналітика<br>Рахунки для фінансового план<br>Рахунки для фінансового план<br>Рахунки для фінансового план<br>Рахунки для фінансового план<br>Сума оборотів по Дт/Кт<br>Рахунки для фінансового план<br>Рахунки для фінансового план<br>Рахунки для фінансового план                                                                                                    | чув.,<br>нув.,<br>нув.,<br>нув.,<br>нув.,<br>нув.,<br>нув.,                             |
| Налаштування<br>аблиця Прав<br>од:<br>айменування:<br>ядки:<br>Сод<br>2123<br>2124<br>2124<br>2124<br>2124<br>2124<br>101<br>2130<br>2131<br>2130<br>2131<br>2132<br>2133<br>2134                                                                                          | а таблиці<br>ка Сервіс<br>Х Ш С<br>RB2(CM)<br>2. Розрах)          | ? Журнал шаблону: Журнал шаблону: НКИ 3 бюджетом ( Найменування орендна плата інші податки та збор транспортні податк податок на нерухом інші Інші податки, збори бори ха стини чис митні платежі ЄСВ інші под., збори та га                                                                                                    | одика розрахун<br>методика розрахун<br>ои (розшифрувати)<br>и<br>не майно<br>т. прибутку госп. тов<br>платежі (розшифруват                                          | окументы без жу<br>ку)<br>          | рнала<br>Аналітика<br>Рахунки для фінансового план<br>Рахунки для фінансового план<br>Рахунки для фінансового план<br>Рахунки для фінансового план<br>Сума оборотів по Дт/Кт<br>Рахунки для фінансового план<br>Рахунки для фінансового план<br>Рахунки для фінансового план<br>Рахунки для фінансового план                                                                                                    | нув<br>нув<br>нув<br>нув<br>нув<br>нув<br>нув<br>нув<br>нув                             |
| Налаштування<br>аблиця Прав<br>тод:<br>найменування:<br>ядки:<br>Код<br>2123<br>2124<br>2124<br>2124<br>1001<br>2124<br>1002<br>2124<br>1002<br>2124<br>1002<br>2124<br>101<br>2130<br>2131<br>2132<br>2133<br>2134                                                        | а таблиці<br>жа Сервіс<br>× III II<br>RB2(CM)<br>2. Розраху       | <ul> <li>?</li> <li>Журнал шаблону:</li> <li>Журнал шаблону:</li> <li>Найменування<br/>орендна плата</li> <li>інші податки та збор<br/>транспортні податк<br/>податок на нерухом<br/>інші</li> <li>Інші податки, збори<br/>відрах, частини чис<br/>митні платежі</li> <li>ЕСВ</li> <li>інші под., збори та га<br/>адміністративний збори</li> </ul>                                                                                                  | одика розрахун<br>методика розрахун<br>ои (розшифрувати)<br>и<br>не майно<br>па платежі, у т. ч.<br>т. прибутку госп. тов<br>платежі (розшифруват<br>ір             | окументы без жу<br>ку)              | рнала<br>Аналітика<br>Рахунки для фінансового план<br>Рахунки для фінансового план<br>Рахунки для фінансового план<br>Рахунки для фінансового план<br>Сума оборотів по Дт/Кт<br>Рахунки для фінансового план<br>Рахунки для фінансового план<br>Рахунки для фінансового план<br>Рахунки для фінансового план<br>Рахунки для фінансового план                                                                                                    | нув<br>нув<br>нув<br>нув<br>нув<br>нув<br>нув<br>нув<br>нув                             |
| Налаштування<br>аблиця Прав<br>юд:<br>найменування:<br>ядки:<br>Код<br>2124<br>2124<br>2124<br>1002<br>2124<br>1002<br>2130<br>2131<br>2132<br>2133<br>2134<br>2134<br>1001<br>2134<br>1002                                                                                | а таблиці<br>жа Сервіс<br>Х Ш С<br>RB2(CM)<br>2. Розражу          | ? Уурнал шаблону: Журнал шаблону: Инки з бюджетом ( Найменування<br>орендна плата інші податки та збор транспортні податк податок на нерухон інші податки, збори відрах. частини чис<br>митні платежі €СВ інші под., збори та га адміністративний збір                                                                                                    | одика розрахун<br>методика розрахун<br>ои (розшифрувати)<br>и<br>не майно<br>т. прибутку госп. тов<br>платежі (розшифруват<br>ір                                    | окументы без жу<br>ку)<br>к,<br>ги) | рнала<br>Рахунки для фінансового план<br>Рахунки для фінансового план<br>Рахунки для фінансового план<br>Рахунки для фінансового план<br>Рахунки для фінансового план<br>Сума оборотів по Дт/Кт<br>Рахунки для фінансового план<br>Рахунки для фінансового план<br>Рахунки для фінансового план<br>Рахунки для фінансового план<br>Рахунки для фінансового план                                                                                                    | нув<br>нув<br>нув<br>нув<br>нув<br>нув<br>нув<br>нув<br>нув<br>нув                      |
| Налаштування<br>аблиця Прав<br>од:<br>айменування:<br>ядки:<br>Код<br>2124<br>2124\001<br>2124\001<br>2124\001<br>2130<br>2131<br>2131<br>2132<br>2131<br>2133<br>2134<br>2134<br>001<br>2134\002<br>2134\002                                                              | а таблиці<br>жа Сервіс<br>X III II<br>RB2(CM)<br>2. Розраку       | ? Журнал шаблону: Журнал шаблону: (нки з бюджетом ( Найменування<br>орендна плата інші податки та збор транспортні податк податок на нерухом інші податки, збори відрах. частини чис митні платежі ССВ інші под., збори та га адміністративний збір плата за патенти, л                                                                                                    | одика розрахун<br>методика розрахун<br>ои (розшифрувати)<br>и<br>на платежі, у т. ч.<br>т. прибутку госп. тов<br>платежі (розшифруват<br>ір                         | окументы без жу<br>ку)<br>к.        | рнала<br>Рахунки для фінансового план<br>Рахунки для фінансового план<br>Рахунки для фінансового план<br>Рахунки для фінансового план<br>Сума оборотів по Дт/Кт<br>Рахунки для фінансового план<br>Рахунки для фінансового план<br>Рахунки для фінансового план<br>Рахунки для фінансового план<br>Рахунки для фінансового план<br>Рахунки для фінансового план<br>Рахунки для фінансового план<br>Рахунки для фінансового план                                                                       | чув<br>нув<br>нув<br>нув<br>нув<br>нув<br>нув<br>нув<br>нув<br>нув<br>нув<br>нув        |
| Налаштування<br>аблиця Прав<br>юд:<br>найменування:<br>ядки:<br>Код<br>2123<br>2124<br>001<br>2124<br>002<br>2130<br>2131<br>2132<br>2131<br>2132<br>2133<br>2134<br>2134<br>001<br>2134<br>002<br>2134<br>002<br>2134<br>002<br>2134<br>003<br>2134<br>003<br>2134<br>004 | а таблиці<br>жа Сервіс<br>X III II<br>RB2(CM)<br>2. Розраху       | ? Журнал шаблону: Журнал шаблону: (нки з бюджетом ( Найменування<br>орендна плата інші податки та збор транспортні податк податок на нерухом інші податки, збори відрах. частини чис митні платежі ССВ інші под., збори та га адміністративний збір плата за патенти, ла доплата до наукови                                                                                                    | о Д<br>методика розрахун<br>жи (розшифрувати)<br>и<br>на платежі, у т. ч.<br>т. прибутку госп. тов<br>платежі (розшифруват<br>ір<br>іцензії<br>іх пенсій            | окументы без жу<br>ку)<br><br>      | рнала<br>Аналітика<br>Рахунки для фінансового план<br>Рахунки для фінансового план<br>Рахунки для фінансового план<br>Рахунки для фінансового план<br>Рахунки для фінансового план<br>Рахунки для фінансового план<br>Рахунки для фінансового план<br>Рахунки для фінансового план<br>Рахунки для фінансового план<br>Рахунки для фінансового план<br>Рахунки для фінансового план<br>Рахунки для фінансового план<br>Рахунки для фінансового план                                                    | чув<br>нув<br>нув<br>нув<br>нув<br>нув<br>нув<br>нув<br>нув<br>нув<br>нув<br>нув<br>нув |
| Налаштування<br>аблиця Прав<br>юд:<br>айменування:<br>ядки:<br>Сод<br>2123<br>2124<br>001<br>2124\001<br>2130<br>2130<br>2131<br>2132<br>2133<br>2134<br>2134<br>2134<br>001<br>2134\002<br>2134\003<br>2134\004<br>2134\005                                               | а таблиці<br>жа Сервіс<br>X III III<br>RB2(CM)<br>2. Розраху      | <ul> <li>?</li> <li>Журнал шаблону:</li> <li>Журнал шаблону:</li> <li>нки з бюджетом (</li> <li>Найменування<br/>орендна плата<br/>інші податки та збор<br/>транспортні податк<br/>податок на нерухом<br/>інші</li> <li>Інші податки, збори<br/>відрах, частини чис<br/>митні платежі</li> <li>ССВ</li> <li>інші под., збори та г<br/>адміністративний збо<br/>судовий збір</li> <li>плата за патенти, л<br/>доплата до науковні<br/>інші</li> </ul> | о Д<br>методика розрахун<br>ои (розшифрувати)<br>и<br>е майно<br>па платежі, у т. ч.<br>т. прибутку госп. тов<br>платежі (розшифруват<br>ір<br>іцензії<br>іх пенсій | окументы без жу<br>ку)<br><br>ги)   | рнала<br>Рахунки для фінансового план<br>Рахунки для фінансового план | HyB<br>HyB<br>HyB<br>HyB<br>HyB<br>HyB<br>HyB<br>HyB<br>HyB<br>HyB<br>HyB<br>HyB<br>HyB |

доплата до наукових пенсій

інші (штрафи, пені, неустойки)

Погашення подат. боргу, усього, у т. ч.

15. Перейти к созданию колонок. Установить курсор в правой табличной части окна Колонки и по пункту меню Таблица / Создать или клавиши Insert создать запись

погашення рестр. та відстрочених сум

інші

2134\004

2134\005

2140

2141

2142

2200 Рядків: 60

колонки.

5

Рахунки для фінансового планув...

Рахунки для фінансового планув...

Рахунки для фінансового планув... Сума оборотів по Дт/Кт

¥

Сума оборотів по Дт/Кт Рахунки для фінансового планув...

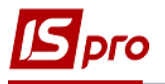

| 🖪 Наст | ройка таблиць | k                |                                                           |                |          |            |  | _ 🗆 📈       |  |  |  |
|--------|---------------|------------------|-----------------------------------------------------------|----------------|----------|------------|--|-------------|--|--|--|
| Табли  | ца Правка     | а Сервис П       | опулярное ?                                               |                |          |            |  |             |  |  |  |
| ້ນ ໂຄ່ |               | □ ⊠ ★ 0          |                                                           |                |          |            |  |             |  |  |  |
| Код:   | RE            | 32(СМ) Журнал    | шаблона ()                                                | Доку           | именты б | ез журнала |  |             |  |  |  |
| Наимен | нование: 2.   | Розрахунки з бюд | жетом (методика                                           | а розрахунку)  |          |            |  |             |  |  |  |
| Строк  | 4:            |                  | Колонки:                                                  |                |          |            |  |             |  |  |  |
| Код    | • Наименова   | ние – Аналитик   | ие т Аналитика 🔽 🔨 Код т Наименование 📶 🚝 т Тип дан т Тип |                |          |            |  |             |  |  |  |
| Ι.     | Розподіл чи   | Свойства колонки | таблицы                                                   |                |          |            |  | <b>)</b> IX |  |  |  |
| 1200   | Чистий фін    | Kon              |                                                           |                |          |            |  |             |  |  |  |
| 2000   | Залишок не    | код.             | <u>u</u>                                                  |                |          |            |  |             |  |  |  |
| 2005   | Коригуванн    | Наименование:    | Рахунок                                                   |                |          |            |  |             |  |  |  |
| 2009   | Скоригов. з   |                  |                                                           |                |          |            |  |             |  |  |  |
| 2010   | Нарах. до     | Тип колонки:     | Тип данных:                                               | CHAR 👻         |          |            |  |             |  |  |  |
| Стро   | к: 60         | ○ Расчётная      | Длина:                                                    | 255            |          |            |  |             |  |  |  |
|        | Параметры     | • Вводимая       |                                                           |                |          |            |  |             |  |  |  |
|        | Период        | _                |                                                           |                |          |            |  |             |  |  |  |
|        | Номер         | Итог для ан      | алитики                                                   |                |          |            |  |             |  |  |  |
|        | Подразделен   | 🗌 Признак пер    | рерасчета данных,                                         | , введенных вр | учную    |            |  |             |  |  |  |
|        | Квартал       |                  |                                                           |                |          |            |  |             |  |  |  |
| V      | Год           | Заполнение стро  | ковой колонки из (                                        | справочника:   |          |            |  |             |  |  |  |
|        | Валюта        |                  |                                                           |                |          |            |  |             |  |  |  |
|        | Дата          | Бухгалтерский    | Бухгалтерский счет 👻                                      |                |          |            |  |             |  |  |  |
|        |               | • Код            |                                                           |                |          |            |  |             |  |  |  |
| Стро   | k: 7          | О Наименован     | ие                                                        |                |          |            |  |             |  |  |  |

- 16. В поле Код окна Свойства колонки таблицы указать код колонки таблицы 2.Расчеты с бюджетом.
- 17. В поле Наименование указать наименование Счет
- 18. Выбрать Тип колонки: Расчетная, Вводится, Итоговая для аналитики.
- 19. В поле Тип данных: выбрать CHAR (для шаблонов таблиц методика расчета), NUM (для таблиц расчет).
- 20. Установить курсор в поле Заполнение строковой колонки из справочника, нажать клавишу F3, выбрать справочник Бухгалтерский счет.
- 21. В поле Заглавие указать Счет и нажать кнопку ОК.

| Свойства колонки                                                            | таблицы                                                    |                                          |                    |          |    |    | ×      |
|-----------------------------------------------------------------------------|------------------------------------------------------------|------------------------------------------|--------------------|----------|----|----|--------|
| Код:                                                                        | 1                                                          |                                          | 16                 |          |    |    |        |
| Наименование:                                                               | Рахунок                                                    |                                          | _                  |          | 17 |    |        |
| Тип колонки:<br>○ Расчётная<br>⊙ Вводимая<br>□ Итог для ан<br>□ Признак пер | тип данных:<br>Длина:<br>18<br>алитики<br>рерасчета данных | CHAR CHAR<br>CHAR<br>NUM<br>DATE<br>TIME | <b>19</b><br>учную |          |    |    |        |
| Заполнение стро                                                             | ковой колонки из                                           | справочника:                             | •••                |          |    |    |        |
| Бухгалтерский                                                               | счет                                                       |                                          | 20                 | <b>•</b> |    |    |        |
| ⊙ Код                                                                       |                                                            |                                          |                    |          |    |    |        |
| О Наименован                                                                | ие                                                         |                                          |                    |          |    |    |        |
| 🔾 Код + Наим                                                                | енование                                                   |                                          |                    |          |    |    |        |
| Ширина колонки<br>Заголовок:                                                | 10<br>Рахунок                                              | 21                                       |                    |          |    |    |        |
|                                                                             |                                                            |                                          |                    |          |    | ОК | Отмена |
|                                                                             |                                                            |                                          |                    |          |    |    |        |

22. Заполнить все колонки таблицы.

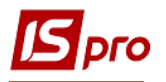

| 🖪 IS-p | o 7.11.04 | 45.999 - [Финансовые таблі | 🖪 Наст | ройка табл                                                   | пицы      |               |             |                 |     |      |         |                |               |            | _ 🛛 🔀          |
|--------|-----------|----------------------------|--------|--------------------------------------------------------------|-----------|---------------|-------------|-----------------|-----|------|---------|----------------|---------------|------------|----------------|
| Реест  | р Пра     | авка Вид Отчёт Се          | Табл   | ица Пр                                                       | авка Сер  | вис Попул     | ярное ?     |                 |     |      |         |                |               |            |                |
| ి రి   | 106       | 0 🖶 🗙 💷 🗸 🐙 🎸              | ి రి   | 'h 📲 🗙                                                       | "□ □ 1    | k 0           |             |                 |     |      |         |                |               |            |                |
| журн   | ал шабло  | он; 0 Докун                | Код:   |                                                              | RB2(CM)   | Журнал шабл   | о вног      | Доку            | уме | нты  | без жу  | рнала          |               |            |                |
|        | Код       | Наименование               | Наиме  | Наименование: 2. Розрахунки з бюджетом (методика розрахунку) |           |               |             |                 |     |      |         |                |               |            |                |
|        | KI4       | 4. Капітальні інвести      | CTROW  |                                                              |           |               |             |                 |     |      |         |                |               |            |                |
|        | OFP       | Основні фінансові пок      | Кол    | n.                                                           |           | Augusturg     |             |                 | ^   | Kon  | т Ца    |                | Tun nou       | 2          | T Consequent A |
|        | RB2       | 2. Розрахунки з бюдж       | т      | Розпол                                                       | ование    | Анд/илика     |             |                 |     | КОД  | - na    | именование     | Различая      | 1          | Бюстравочн     |
|        | KA5       | 5. Коефіцієнтний анал      | 1200   | Чистий                                                       | фіцансов  | Davager and   | hinancobord |                 |     | 2    | Dar     | KYNOK<br>KYNOK | Водимая       | CHAR       | Бухгалтер      |
|        | FFR1      | 1. Інф. до ФП (розрах      | 2000   | Залищо                                                       | фиансов   | Рахунки для с | риансового  | планування      |     | 3    | Pa      | KYHOK<br>KVHOK | Веолимая      | CHAR       | Бухгалтер      |
|        | RGK3      | 3. Рух грошових кошт       | 2005   | Коригуя                                                      | анна змі  | Рахунки для с | ынансового  | планування      |     | 4    | Pa      | KYHOK<br>KVHOK | Вволимая      | CHAR       | Бухгалте       |
|        | KA5(      | .5. Коефіцієнтний анал     | 2009   | Скориго                                                      | в. залиш  | Сума оборотів | в по Дт/Кт  | , indity barnot |     | 5    | Pa      | кунок          | Вводимая      | CHAR       | Бухгалте       |
|        | K14(      | . 4. Капітальні інвести    | 2010   | Hapax.                                                       | ло сплати | Сума обороти  | в по Лт/Кт  |                 |     |      |         |                |               |            |                |
|        | OFP       | Основні фінансові пок      | Cree   |                                                              |           | -,            |             |                 |     | Стр  | юк: 21  | L              |               |            | ~              |
|        | RB2       | 2. Розрахунки з бюдж       | Cipe   | K: 00                                                        |           |               |             |                 | ~   | <    |         |                |               |            | >              |
|        | RGK       | 3. Рух грошових кошт       |        | Параметр                                                     | ы         |               | ^           | Программа       | ата | абли | цы      | Программа      | строк/аналити | ки         | Инициализа⊁    |
|        | FFR       | 1. Інф до ФП. (методі      |        | Период                                                       |           |               |             |                 |     |      | _       |                | -             |            |                |
|        |           |                            | V      | Номер                                                        |           | 72            |             | Редактор        |     |      |         |                |               | -          |                |
|        |           |                            |        | Подразде                                                     | ление     | _43           |             | Автоматически   |     | ep   | нёт при | . И вхоле в    | таблицу       | 75         |                |
|        |           |                            | •      | Квартал                                                      |           |               |             |                 | Z   | Ζ.   |         | С вкоде в      | - aoningy     | <i>L</i> ~ | )              |
|        |           |                            |        | Год                                                          |           |               |             | <b>4</b>        |     | -    |         | Создани        | и таблицы     |            |                |
|        |           |                            |        | Валюта                                                       |           |               |             |                 |     |      |         | сохране        | нии таблицы   |            |                |
|        |           |                            |        | Дата                                                         |           |               |             |                 |     |      |         | Имолифи        | хэший тэблицы |            |                |
|        |           |                            |        |                                                              |           |               |             |                 |     |      |         | C Hottige      | adam again    |            |                |

- 23. Указать в таблице Параметры следующие параметры Номер, Квартал, Год.
- 24. На закладке Программа таблицы в редакторе программ указать программу расчета.
- 25. После формирования шаблона таблицы 2. Расчеты с бюджетом (методика расчета), установить курсор в правую табличную часть окна Журнал таблиц и по пункту меню Реестр / Создать или клавишей Insert создать расчет по шаблону. Указать Номер, Период, Год, Статус. Заполнить все реквизиты и нажать кнопку ОК.

| 🖪 IS-pro | 7.11.04 | 15.999 - [Финансовые таблицы]             |                    |            |    | _ 🛛 🔀  |
|----------|---------|-------------------------------------------|--------------------|------------|----|--------|
| Реестр   | Пра     | вка Вид Отчёт Сервис Популярное           | ?                  |            |    |        |
| 10 10 1  | ៦០ឆ្    | 5 등 X □ √ ∜ ४ ₽ 🕽 💱 🗆 🗙 🕯                 | Свойства таблицы   |            |    | ×      |
| Журна    | л шабло | н; 0 Документы без журнала                | Реквизиты таблицы: | :          |    |        |
|          | Код     | Наименование                              | Номер по порядку   | 3          |    |        |
|          | KI4     | 4. Капітальні інвестиції (розрахунок)     | Дата создания      | 22/02/2022 |    |        |
|          | OFP     | Основні фінансові показники (розрахунок   | Номер              | 2          | 5  |        |
|          | RB2     | 2. Розрахунки з бюджетом (розрахунок)     | Кеаптал            |            |    |        |
|          | KA5     | 5. Коефіцієнтний аналіз                   | Too .              |            |    |        |
|          | FFR1    | 1. Інф. до ФП (розрахунок)                | тод                |            |    |        |
|          | RGK3    | 3. Рух грошових коштів (за прямим метод   | Статус             | Открытая   |    |        |
|          | KA5(    | .5. Коефіцієнтний аналіз (методика розра: |                    |            |    |        |
|          | KI4(    | 4. Капітальні інвестиції (методика розрах |                    |            |    |        |
|          | OFP     | Основні фінансові показники (методика р   | Konnoutopuši       |            |    |        |
|          | RB2     | 2. Розрахунки з бюджетом (методика роз    | комментарии.       |            |    |        |
|          | RGK     | 3. Рух грошових коштів (методика розрах   |                    |            |    |        |
|          | FFR     | 1. Інф до ФП. (методика розрахунку)       |                    |            |    |        |
|          |         |                                           |                    |            |    |        |
|          |         |                                           |                    |            |    |        |
|          |         |                                           |                    |            |    |        |
|          |         |                                           |                    |            |    |        |
|          |         |                                           |                    |            |    |        |
|          |         |                                           |                    |            |    |        |
|          |         |                                           |                    |            |    |        |
| 6        | 10      |                                           |                    |            |    |        |
| стро     | K; 12   |                                           |                    |            | OK | Отмена |

26. Если необходимо, внести изменения или открыть существующую таблицу, нажать клавишу F4 (изменить), или клавишей Enter и, если необходимо, пересчитать таблицу нажав кнопку OK.

| 🖪 IS- | pro 7.11.0 | 45.999 - [Финансовые таблицы]                    |   |      |           |       |          |             | _ 0        | ×    |
|-------|------------|--------------------------------------------------|---|------|-----------|-------|----------|-------------|------------|------|
| Peed  | тр Пр      | авка Вид Отчёт Сервис Популярное ?               |   |      |           |       |          |             |            |      |
| 10 2  | ង០ស្       | ) O ⊕ X □ √ √ V P 🕽 💱 🗉 🖂 ★ 😧                    |   |      |           |       |          |             |            |      |
| жур   | нал шабло  | ин 0 Документы без журнала                       | • | Журн | нал табли | цы    | 0        | Докумен     | ты без жур | рнал |
|       | Код        | Наименование                                     | ^ |      | № п/п     | Дата  | Таблица  | Комментарий | Статус     | ^    |
|       | KI4        | 4. Капітальні інвестиції (розрахунок)            |   |      | 1         | 04/0. |          |             | Откр       |      |
|       | OFP        | Основні фінансові показники (розрахунок)         |   |      | 2         | 17/1. | 2,ІVкв,  |             | Откр       |      |
|       | RB2        | 2. Розрахунки з бюджетом (розрахунок)            |   | B    | нимание!  |       |          | ×           |            |      |
|       | KA5        | 5. Коефіцієнтний аналіз                          |   |      | 0 -       |       |          | <i>c</i> 0  |            |      |
|       | FFR1       | 1. Інф. до ФП (розрахунок)                       |   |      | () II     | epecy | читать т | аблицу?     | 1          |      |
|       | RGK3       | 3. Рух грошових коштів (за прямим методом)       |   |      |           |       |          | 2           | 6          |      |
|       | KA5(.      | 5. Коефіцієнтний аналіз (методика розрахунку)    |   |      |           |       |          |             | U          |      |
|       | KI4(       | . 4. Капітальні інвестиції (методика розрахунку) |   |      |           | 0     | K        | Ormour      |            |      |
|       | OFP        | Основні фінансові показники (методика розраху    |   |      |           |       |          | Official    |            |      |
|       | RB2        | 2. Розрахунки з бюджетом (методика розрахун      |   |      |           |       |          |             |            |      |
|       | RGK.       | 3. Рух грошових коштів (методика розрахунку)     |   |      |           |       |          |             |            |      |
|       | FFR        | 1. Інф до ФП. (методика розрахунку)              |   |      |           |       |          |             |            |      |
|       |            |                                                  |   |      |           |       |          |             |            |      |

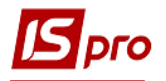

27. Рассмотрим порядок заполнения таблицы. Установить курсор в колонке Счет на определенный показатель таблицы и нажать клавишу Enter.

| 2. Розрахунки з бюджетом (методика розрахунку) |                                       |
|------------------------------------------------|---------------------------------------|
| Реестр Правка Вид Отчёт Сервис По              | опулярное ?                           |
| B AL AK ∰ 5 ₽ X ■ ■ 8 0 = M ★ (                | 0                                     |
|                                                | -                                     |
|                                                | Таблица:                              |
| Наименование                                   | Рахунок                               |
| РОЗПОДІЛ ЧИСТОГО ПРИБУТКУ                      |                                       |
| Чистий фінансовий результат                    | Посилання                             |
| Залишок нерозподіл. прибутку (непокр. збит.)   | СлдКтПоч 27                           |
| Коригування, зміна обл-ї політики (розшифр.)   | Увага! Зазначте формулу для розрахунк |
| СКОРИГОВ. ЗАЛИШОК НЕРОЗПОДІЛ. ПРИ              | +#2000+#2005                          |
| НАРАХ. ДО СПЛАТИ ВІДР-НЯ ЧАСТ. ЧИСТ            | +#2011+#2012                          |
| держ-ми унітар. підпр-ми та їх об'єдн.         | ОбрПоКт                               |
| госп. тов., у статут. кап-лі яких > 50% акц.   | Увага! Зазначте формулу для розрахунк |
| у тому числі на державну частку                | Увага! Зазначте формулу для розрахунк |
| Перенесено з додаткового капіталу              | Увага! Зазначте формулу для розрахунк |
| Розвиток виробництва                           | Увага! Зазначте формулу для розрахунк |
| у т. ч. за основ. видами діяльності за КВЕД    | Увага! Зазначте формулу для розрахунк |
| Оброб. даних, розміщ-я інф-ції на веб-вуз.     | Увага! Зазначте формулу для розрахунк |
| Резервний фонд                                 | ОбрПоКт                               |
| Інші фонди (розшифрувати)                      | Увага! Зазначте формулу для розрахунк |
| фонд споживання (оплати праці)                 | Увага! Зазначте формулу для розрахунк |
| інші                                           | Увага! Зазначте формулу для розрахунк |
| Інші цілі (розшифрувати)                       | ОбрПоКт                               |
| виправлення помилок минулих періодів           | Увага! Зазначте формулу для розрахунк |
| залиш. варт. ОЗ пер. безопл. до ком. вл.       | Увага! Зазначте формулу для розрахунк |
| суми капіталу в дооцінках                      | Увага! Зазначте формулу для розрахунк |
| Строк: 60                                      |                                       |

- 28. Для заполнения строки таблицы **Чистый финансовый результат** установить курсор в колонке **Счет** и нажать клавишу **Enter**.
- 29. По пункту меню Реестр / Создать или клавишей Insert установить курсор в поле Счета для финансового планирования окна Аналитическая картотека и нажать клавишу F3. Выбрать Ссылка на внешнюю таблицу и нажать кнопку Выбрать.

| рнал таблиць 0  | Документы без журнала                 |                       | Табли | ца: 1, IVкв, 2019г. |            |          |         |         |         |         |
|-----------------|---------------------------------------|-----------------------|-------|---------------------|------------|----------|---------|---------|---------|---------|
|                 | Рахунок Рах                           | унок Рахунок          | Рахун | нок Рахунок         | Рахунок    | Рахунок  | Рахунок | Рахунок | Рахунок | Рахунок |
| Рахунки для фін | нансового планування                  | _ 0                   | ×     | Аналитическая н     | карточка   |          |         |         |         | _ 0     |
| Реестр Прави    | ка Вид Сервис Популярное<br>🎾 🗄 🖂 ★ 🥹 | ?                     |       | ахунки для фіна     | нсового пл | анування |         |         | 2       | 9 .     |
| (on:            | Посилання                             |                       |       | Рахунок             |            |          |         |         |         |         |
|                 |                                       |                       |       | ахунок              |            |          |         |         |         |         |
| аименование:    | Посилання на зовнішню таблицю         |                       |       | ахунок              |            |          |         |         |         |         |
|                 |                                       |                       |       | ахунок              |            |          |         |         |         |         |
|                 |                                       |                       | - 1   | Рахунок             |            |          |         |         |         |         |
| Кол             | Наименование Да                       | Полное наименова.     |       | ахунок              |            |          |         |         |         |         |
| □ (-)           | Примусове застосування зна            | Примусове застосув    |       | ахунок              |            |          |         |         |         |         |
| □ (+)           | Примусове застосування зна            | Примусове застосув    |       |                     |            |          |         |         |         |         |
| ДТ              | Дебет рахунку                         | Дебет рахунку         |       |                     |            |          |         |         | OK      | Отмена  |
| KT              | Кредит рахунку                        | Кредит рахунку        |       |                     |            |          |         |         |         |         |
| □ ОбрПоДт       | Сума обороту по Дт                    | Сума обороту по Дт    |       |                     |            |          |         |         |         |         |
| □ ОбрПоКт       | Сума обороту по Кт 🦳 🥎                | Сума обороту по Кт    |       |                     |            |          |         |         |         |         |
| Посилання       | Посилання на зовнішню табл            | 7 Посилання на зовніш |       |                     |            |          |         |         |         |         |
| СлдДтКін        | Сальдо по Дт (на кінець періо         | Сальдо по Дт (на кін  |       |                     |            |          |         |         |         |         |
| СлдДтПоч        | Сальдо по Дт (на початок пе           | Сальдо по Дт (на по   |       |                     |            |          |         |         |         |         |
| СплКтКін        | Сальдо по Кт (на кінець періо         | Сальдо по Кт (на кін  |       |                     |            |          |         |         |         |         |
| Competition     |                                       |                       |       |                     |            |          |         |         |         |         |

30. Установить курсор в поле Счет, указать Код таблицы, из которой будет взята информация, строку таблицы, например: для заполнения строки 1200 «Чистый финансовый результат» из таблицы FFR1 Информация до финансового плана

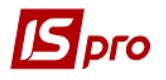

(методика расчета) – заполнить код таблицы, «решетка» и код строки - FFR1#1200 и нажать кнопку ОК.

| 2. Розрахунки з бюджетом (метод<br>еестр Правка Вид Отчёт<br><sup>1</sup> <sup>2</sup> <sup>3</sup> <sup>3</sup> <sup>3</sup> <sup>4</sup> <sup>1</sup> <sup>2</sup> <sup>2</sup> <sup>1</sup> <sup>1</sup> | цика розрахун<br>Сервис<br>★ ❷ | ку). Аналитика п<br>Популярное | ю строке "Чист»<br>? | ий фінансовий                                                                          | результат"                                       |             |          |                        |                      |                       | _       |  |
|----------------------------------------------------------------------------------------------------|--------------------------------|--------------------------------|----------------------|----------------------------------------------------------------------------------------|--------------------------------------------------|-------------|----------|------------------------|----------------------|-----------------------|---------|--|
| урнал таблиць 0 Доку                                                                                                    | менты без ж                    | урнала                         |                      | Таблица:                                                                               | 1, IVкв, 2019г                                   |             |          |                        |                      |                       |         |  |
| Посилання.Посилання на зов                                                                                                    | Рахунок                        | Рахунок                        | Рахунок              | Рахунок                                                                                | Рахунок                                          | Рахунок     | Рахунок  | Рахунок                | Рахунок<br>FFR1#1200 | Рахунок               | Рахунок |  |
|                                                                                                    |                                |                                |                      | Paxyn<br>Paxyn<br>Paxyn<br>Paxyn<br>Paxyn<br>Paxyn<br>Paxyn<br>Paxyn<br>Paxyn<br>Paxyn | іки для фіна<br>юк<br>юк<br>юк<br>юк<br>юк<br>юк | нсового пла | анування | Посилання<br>FFR1#1200 | Посиланни            | я на завнішко т<br>30 | таблицю |  |

31. Для заполнения строки таблицы «Остаток нераспределенной прибыли (непокрытого убытка)» установить курсор в колонке Счет и нажать Enter. По пункту меню Реестр / Создать или клавишей Insert установить курсор в поле Счета для финансового планирования окна Аналитическая картотека и нажать клавишу F3. Выбрать Кредит счета и нажать кнопку Выбрать.

| 2. Розрахунки з              | бюджетом (методика розрахунку)   | . Аналити | ка по строке "Залишок | нерозпод | іл. прибутку          | (непокр. збі | ит.)"    |         |         |         | _ 🛛 📈   |
|------------------------------|----------------------------------|-----------|-----------------------|----------|-----------------------|--------------|----------|---------|---------|---------|---------|
| Реестр Правка<br>ъъъъъ       | а Вид Отчёт Сервис               | Популярн  | ioe ?                 |          |                       |              |          |         |         |         |         |
| Журнал таблиць               | 0 Документы без жур              | нала      |                       | Таблица: | 1,ӏѴкв,2019г.         |              |          |         |         |         |         |
|                              | Рахунок                          | Рахуно    | к Рахунок             | Рахунок  | Рахунок               | Рахунок      | Рахунок  | Рахунок | Рахунок | Рахунок | Рахунок |
| 🖪 Рахунки для фіна           | ансового планування              |           | _ 0 📘                 | 🕘 🖪 Ана  | литическая н          | арточка      |          |         |         |         | _ 🛛 💌   |
| Реестр Правка<br>🗅 🚡 🏠 🖶 🔎 🦻 | а Вид Сервис Популярн<br>🗏 🖻 🖈 🥹 | ioe ?     |                       | Pax      | /нки для фіна<br>/нок | нсового пла  | анування |         |         | 3       | · ^     |
| Код:                         | Кт                               |           |                       | Pax      | /нок                  |              |          |         |         |         |         |
| Наименование:                | Кредит рахунку                   |           |                       | Pax      | /нок                  |              |          |         |         |         |         |
|                              |                                  |           |                       | Pax      | /НОК                  |              |          |         |         |         |         |
|                              |                                  |           | -                     | Pax      | /HOK                  |              |          |         |         |         |         |
| Код                          | Наименование                     | Да П      | олное наименова       | Pax      | /HOK                  |              |          |         |         |         |         |
| □ (-)                        | Примусове застосування зна       | Г         | Іримусове застосув    | Pax      | /HOK                  |              |          |         |         |         | ~       |
| □ (+)                        | Примусове застосування зна       | , r       | Іримусове застосув    |          |                       |              |          |         |         | OK      | Отнена  |
| 🗆 Дт                         | Дебет рахунку                    | <i>L</i>  | цебет рахунку         | _        |                       |              |          |         |         | OK      | OTMena  |
| KT                           | Кредит рахунку                   | K         | редит рахунку         |          |                       |              |          |         |         |         |         |
| □ ОбрПоДт                    | Сума обороту по Дт               | C         | сума обороту по Дт    |          |                       |              |          |         |         |         |         |
| ОбрПоКт                      | Сума обороту по Кт               | c         | сума обороту по Кт    |          |                       |              |          |         |         |         |         |

32. Установить курсор в поле Счет и нажать клавишу F3, выбрать счет 441 из Плана счетов и нажать кнопку ОК. (Если информация нужна по остатку, то выбирается только этот счет – будет одна строка Кт или Дт).

| а 🚡 🏠 🎖 🗙 🖬 🔑 🎾 🗖 🖾 ★ 🥹<br>Журнал таблиць 🕕 🛛 Документы б                   | ез журнала   |         | Таблица:             | 1,IVкв,2019г               |             |         |           |           |          |            |
|-----------------------------------------------------------------------------|--------------|---------|----------------------|----------------------------|-------------|---------|-----------|-----------|----------|------------|
| Рахуно                                                                      | Рахунок      | Рахунок | Рахунок              | Рахунок                    | Рахунок     | Рахунок | Рахунок   | Рахунок   | Рахунок  | Рахунок    |
| Кт.Кредит рахунку                                                           |              |         | 🖪 Анал               | итическая і                | арточка     |         |           |           |          | _ 0 💌      |
| Реестр Правка Вид Сервис                                                    | Топулярное ? |         | Paxy<br>Paxy<br>Paxy | нки для фіна<br>нок<br>нок | нсового пла | нування | Кт<br>441 | Кредит ра | ахунку 3 | <b>2</b> ^ |
| Половна книга                                                               | Deserves     | -       | Paxy                 | нок                        |             |         |           |           |          | _          |
| помер и наименование                                                        | Параметры    | ^       | Paxy                 | нок                        |             |         |           |           |          |            |
|                                                                             | тиви         |         | Paxy                 | нок                        |             |         |           |           |          |            |
| 4 4.Клас.Власний капітал та забезпеч                                        | 2НН          |         | Paxy                 | нок                        |             |         |           |           |          |            |
| 40.Статутний капітал                                                        | Пас          |         | Paxy                 | нок                        |             |         |           |           |          | v          |
| <ul> <li>41.Пайовий капітал</li> <li>42.Додатковий капітал</li> </ul>       | Пас<br>Пас   |         |                      |                            |             |         |           |           | ОК       | Отмена     |
| 43.Резервний капітал                                                        | Пас          |         |                      |                            |             |         |           |           |          |            |
| 44.Нерозподілені прибутки ( неполіти на на на на на на на на на на на на на | жр A/П       |         |                      |                            |             |         |           |           |          |            |
| 441.Прибуток нерозподілений                                                 | А/П          |         |                      |                            |             |         |           |           |          |            |
| 442.Непокриті збитки                                                        | А/П          | ~       |                      |                            |             |         |           |           |          |            |

33. Для заполнения строки таблицы Скорректированный остаток нераспределенной прибыли (непокрытые убытки) установить курсор в колонке Счет и нажать клавишу Enter. По пункту меню Реестр / Создать или клавишей Insert установить курсор в

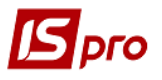

поле Счета для финансового планирования окна Аналитическая картотека и нажать клавишу F3. Выбрать Счет для распределения и нажать кнопку Выбрать.

| 図 2. Розрахунки з бюджетом (методика розрахунку). Ан<br>Реестр Правка Вид Отчёт Сервис Пол<br>かかたるメロックローン オーロ | алитика по строке "Скоригов. з<br>тулярное? | алишок нерозподіл. прибутку | / на поч."                | _ 0 🔀           |
|----------------------------------------------------------------------------------------------------|---------------------------------------------|-----------------------------|---------------------------|-----------------|
| Журнал таблиць 0 Документы без журнал                                                                         | а Та                                        | <b>блица:</b> 1,IVкв,2019г. |                           |                 |
| Рахунок Р                                                                                                    | ахунок Рахунок Ра                           | ахунок Рахунок Рахунок      | х Рахунок Рахунок Рахунок | Рахунок Рахунок |
| Сума оборотів по Дт/Кт                                                                                        | _ 🗆 🔀                                       | Аналитическая карточка      |                           | _ 🗆 📈           |
| Реестр Правка Вид Сервис Популярное<br>15 16 16 19 19 19 19 19 10 10 10 10 10 10 10 10 10 10 10 10 10         | ?                                           | Сума оборотів по Дт/Кт      |                           | <u> </u>        |
| Код: Розрахунок                                                                                               |                                             | Рахунок<br>Рахунок          |                           |                 |
| Наименование: Розрахунок для розділу                                                                          |                                             | Рахунок                     |                           |                 |
|                                                                                                    |                                             | Рахунок                     |                           |                 |
|                                                                                                    | ·                                           | Рахунок                     |                           |                 |
| Код Наименование Да                                                                                           | а Полное наименова                          | Рахунок                     |                           |                 |
| РзрхСклд Використання складної форма                                                                          | Використання склад                          | Рахунок                     |                           | ×               |
| Розрахун Розрахунок для розділу                                                                               | Розрахунок для розд                         |                             |                           | ОК Отмена       |
| СумаПоДт Сума по Дебету                                                                                       | Сума по Дебету                              |                             |                           | on on on on     |
| Суманокт Сума по кредиту                                                                                      | Сума по кредиту                             |                             |                           |                 |
|                                                                                                    |                                             |                             |                           |                 |
|                                                                                                    |                                             |                             |                           |                 |
|                                                                                                    |                                             |                             |                           |                 |
| ٢                                                                                                    | >                                           |                             |                           |                 |
|                                                                                                    | Выбрать Отмена                              |                             |                           |                 |

34. Запись по строке **полужирная** – итог по разделу. Установить курсор в поле Счет и указать **#2000**, в другом поле **#2005**. В итоге будет сумма двух строк.

| . Розрахунки з бюджетом (мето)<br>естр Правка Вид Отчёт<br>Ѣ Ѣ Ѣ Ҳ 🗎 Ք 🎾 🗖 🛛 | дика розрахуни<br>г Сервис<br>★ ❷ | (у). Аналитика п<br>Популярное | о строке "Скори<br>? | гов. залишок | нерозподіл.  | прибутку | на поч."  |          |                  |                  | _ 0     |
|------------------------------------------------------------------------------|-----------------------------------|--------------------------------|----------------------|--------------|--------------|----------|-----------|----------|------------------|------------------|---------|
| ирнал таблиць 0 Доку                                                         | ументы без жу                     | урнала                         |                      | Таблица:     | 1,IVкв,2019г |          |           |          |                  |                  |         |
| Розрахунок.Розрахунок для                                                    | Рахунок                           | Рахунок                        | Рахунок              | Рахунок      | Рахунок      | Рахунок  | Рахунок   | Рахунок  | Рахунок<br>#2000 | Рахунок<br>#2005 | Рахунок |
|                                                                              |                                   |                                |                      | 🖪 Анал       | итическая н  | арточка  |           |          |                  |                  | _ 0     |
|                                                                              |                                   |                                |                      | Сума         | оборотів по  | Дт/Кт Р  | озрахунок | Розрахун | ок для розділу   | 34               |         |
|                                                                              |                                   |                                |                      | Рахун        | юк           | ļ#       | ¢2000     |          |                  | JT               | -       |
|                                                                              |                                   |                                |                      | Paxyr        | юк           | #        | ¢2005     |          |                  |                  |         |
|                                                                              |                                   |                                |                      | Paxyr        | юк           |          |           |          |                  |                  |         |
|                                                                              |                                   |                                |                      | Paxyr        | юк           |          |           |          |                  |                  |         |
|                                                                              |                                   |                                |                      | Paxyr        | юк           |          |           |          |                  |                  |         |
|                                                                              |                                   |                                |                      | Рахун        | юк           |          |           |          |                  |                  |         |
|                                                                              |                                   |                                |                      | Paxy         | юк           |          |           |          |                  |                  |         |
|                                                                              |                                   |                                |                      |              |              |          |           |          |                  | ОК               | Отмена  |

35. Для заполнения строки 2011 таблицы «Государственными, унитарными предприятиями и их объединениями» установить курсор в колонке Счет и нажать клавишу Enter. По пункту меню Реестр / Создать или клавишей Insert.

| IS | рго |  |
|----|-----|--|
|    |     |  |

| 2. Розрахунки з бюджетом (методика розрахунку) |                                      |
|------------------------------------------------|--------------------------------------|
| Реестр Правка Вид Отчёт Сервис П               | опулярное ?                          |
| 🖕 🖂 🖪 🖬 🖉 😌 🖶 🗙 🔳 🖷 📕 🗗 🗁 ★                    | 0                                    |
|                                                | Тобацион                             |
|                                                | Таолица.                             |
| Наименование                                   | Рахунок                              |
| РОЗПОДІЛ ЧИСТОГО ПРИБУТКУ                      |                                      |
| Чистий фінансовий результат                    | Посилання                            |
| Залишок нерозподіл. прибутку (непокр. збит.)   | СлдКтПоч                             |
| Коригування, зміна обл-ї політики (розшифр.)   | Увага! Зазначте формулу для розрахун |
| СКОРИГОВ. ЗАЛИШОК НЕРОЗПОДІЛ. ПРИ              | +#2000+#2005                         |
| НАРАХ. ДО СПЛАТИ ВІДР-НЯ ЧАСТ. ЧИСТ            | +#2011+#2012                         |
| держ-ми унітар. підпр-ми та їх об'єдн.         | ОбрПоКт 35                           |
| госп. тов., у статут. кап-лі яких > 50% акц.   | Увага! Зазначте формулу для розрахун |
| у тому числі на державну частку                | Увага! Зазначте формулу для розрахун |
| Перенесено з додаткового капіталу              | Увага! Зазначте формулу для розрахун |
| Розвиток виробництва                           | Увага! Зазначте формулу для розрахун |
| у т. ч. за основ. видами діяльності за КВЕД    | Увага! Зазначте формулу для розрахун |
| Оброб. даних, розміщ-я інф-ції на веб-вуз.     | Увага! Зазначте формулу для розрахун |
| Резервний фонд                                 | ОбрПоКт                              |
| Інші фонди (розшифрувати)                      | Увага! Зазначте формулу для розрахун |
| фонд споживання (оплати праці)                 | Увага! Зазначте формулу для розрахун |
| інші                                           | Увага! Зазначте формулу для розрахун |
| Інші цілі (розшифрувати)                       | ОбрПоКт                              |
| виправлення помилок минулих періодів           | Увага! Зазначте формулу для розрахун |
| залиш. варт. ОЗ пер. безопл. до ком. вл.       | Увага! Зазначте формулу для розрахун |
| суми капіталу в дооцінках                      | Увага! Зазначте формулу для розрахун |

36. Установить курсор в поле Счета для финансового планирования окна Аналитическая картотека и нажать клавишу F3. Выбрать Дебет счета и нажать кнопку Выбрать.

| 🖪 2. Розрахунки з бюд | ржетом (методика розрахунку). | Аналитика по строке "держ- | ми уніт | ітар. підпр-ми та їх об'єдн." |          |         |         |          | _ 0     | × |
|-----------------------|-------------------------------|----------------------------|---------|-------------------------------|----------|---------|---------|----------|---------|---|
| Реестр Правка         | Вид Отчёт Сервис П            | Іопулярное ?               |         |                               |          |         |         |          |         |   |
| ኄ ኈ ጜ ຽ 🗙 🗎 ዶ         | • 🎾 🗉 🖂 ★ 🚱                   |                            |         |                               |          |         |         |          |         |   |
| Журнал таблиць 0      | Документы без журн            | ала                        | Ta6     | блица: 1,IVкв,2019г.          |          |         |         |          |         |   |
|                       | Рахунок                       | Рахунок Рахунок            | Pa      | ахунок Рахунок Рахунок        | Рахунок  | Рахунок | Рахунок | Рахунок  | Рахунок |   |
| Рахунки для фінансов  | вого планування               | _ 0                        | ×       | Аналитическая карточка        |          |         |         |          | _ 0     | × |
| Реестр Правка В       | Вид Сервис Популярно          | e ?                        |         |                               |          |         |         |          | -       |   |
| b 🖒 🐴 🖶 🔎 🗩 🗇         | ⊠ ★ 8                         |                            |         | Рахунки для фінансового пл    | анування |         |         | - 2      | 6 -     | ^ |
|                       |                               |                            | _       | Рахунок                       |          |         |         | <u> </u> | U       |   |
| Код:                  | Кт                            |                            |         | Рахунок                       |          |         |         |          |         |   |
| Наименование:         | Кредит рахунку                |                            |         | Payyuor                       |          |         |         |          |         |   |
|                       |                               |                            |         | Development                   |          |         |         |          |         |   |
|                       |                               |                            | -       | Рахунок                       |          |         |         |          |         |   |
| I I                   |                               |                            | - 11    | Рахунок                       |          |         |         |          |         |   |
| Код На                | именование                    | Да Полное наименова        |         | Рахунок                       |          |         |         |          |         |   |
| С (-) Пр              | имусове застосування зна      | Примусове застосув.        | ^       | Рахунок                       |          |         |         |          |         |   |
| 🗆 (+) Пр              | имусове застосування зна      | Примусове застосув.        | - 11    |                               |          |         |         |          |         |   |
| 🗆 Дт 🛛 Де             | бет рахунку                   | Дебет рахунку              |         |                               |          |         |         | ОК       | Отмена  |   |
| КТ Кре                | едит рахунку                  | Кредит рахунку             | ~       |                               |          |         |         |          |         |   |
| <                     |                               | >                          |         |                               |          |         |         |          |         |   |
|                       |                               | Выбрать Отмена             |         |                               |          |         |         |          |         |   |

37. Аналогично выбрать Кредит счета и нажать кнопку Выбрать.

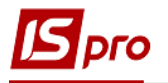

| Журнал табл   | иць 0 Док            | ументы без жу | рнала |                     | Таблица: | 1, IVкв, 2019г |             |          |         |         |         |         |
|---------------|----------------------|---------------|-------|---------------------|----------|----------------|-------------|----------|---------|---------|---------|---------|
|               |                      | Рахунок       | Рахун | ок Рахунок          | Рахунок  | Рахунок        | Рахунок     | Рахунок  | Рахунок | Рахунок | Рахунок | Рахунок |
| Дт.Дебет      | г рахунку            |               |       |                     | 🖪 Ана    | литическая     | карточка    |          |         |         |         | _ 0 💌   |
| Рахунки для   | фінансового плануван | ння           |       | _ 🗆 📘               |          |                |             |          |         |         |         |         |
| Реестр Пра    | авка Вид Серви       | ис Популяри   | ное ? |                     | Paxy     | нки для фін    | ансового пл | анування |         |         | 37      | - ^     |
| 5 76 🖶 🖌      | ⁰ ୭ 🗆 🗠 \star 🚱      |               |       |                     | Paxy     | нок            |             |          |         |         | 57      |         |
|               | V-                   |               |       |                     | Paxy     | нок            |             |          |         |         |         |         |
| код:          | N                    |               |       |                     | Paxy     | нок            |             |          |         |         |         |         |
| Наименование: | Кредит рах           | унку          |       |                     | Paxy     | нок            |             |          |         |         |         |         |
|               |                      |               |       |                     | Paxy     | нок            |             |          |         |         |         |         |
|               |                      |               |       | -                   | Pava     | HOK            |             |          |         |         |         |         |
|               |                      |               |       |                     | Paxy     | HUK            |             |          |         |         |         |         |
| Код           | Наименование         |               | Да П  | олное наименова     | Paxy     | НОК            |             |          |         |         |         | ~       |
|               | Примусове заст       | осування зна  |       | римусове застосув " |          |                |             |          |         |         | ОК      | Отмена  |
|               | Примусове заст       | осування зна  |       | римусове застосув   |          |                |             |          |         |         |         |         |
|               | Крелит рахунку       |               |       |                     |          |                |             |          |         |         |         |         |
|               | предит рахунку       | <b>U</b>      |       | редит рахунку       |          |                |             |          |         |         |         |         |

38. Внимание! Если для отражения детальной информации необходимо использовать аналитику по кредиту определенного счета, то выбрать Сумма обороту по кредиту. Если для отражения информации используется аналитика по дебету определенного счета, то выбрать Сумма оборота по дебету (то есть выбрать Оборот по Кт или Оборот по Дт того счета, аналитика которого будет использована) и нажать кнопку Выбрать.

| 되 2. Розрахунки з б<br>Реестр Правка<br>10 18 18 (이 文) [1] | бюджетом (методика розрахунку). Ан<br>а Вид Отчёт Сервис Пог<br>а Р ⊅ ⊡ ⊠ ★ ❷ | алитика по строке "держ<br>јулярное ?   | -ми унітар. і | підпр-ми та іх ( | об'єдн."    |          |         |         |         | _ 🛛 📘   |
|------------------------------------------------------------|-------------------------------------------------------------------------------|-----------------------------------------|---------------|------------------|-------------|----------|---------|---------|---------|---------|
| Журнал таблиць                                             | 0 Документы без журнал                                                        | a                                       | Таблица       | а: 1,1Vкв,2019г  |             |          |         |         |         |         |
|                                                            | Рахунок Р                                                                     | ахунок Рахунок                          | Рахуно        | к Рахунок        | Рахунок     | Рахунок  | Рахунок | Рахунок | Рахунок | Рахунок |
| Дт.Дебет раху<br>Кт.Кредит рах                             |                                                                               | 8                                       | <b>IS</b> A   | налитическая     | карточка    |          |         |         | •       | _ 🛛 🗙   |
| 🔄 Рахунки для фін                                          | ансового планування                                                           | _ 0                                     | Pa            | хунки для фін    | ансового пл | анування |         |         | - 38    | ~ ^     |
| Реестр Правк                                               | а Вид Сервис Популярное                                                       | 2 ?                                     | Pa            | хунок            |             |          |         |         |         |         |
| ኄ ኈ ኈ 픚 🕫 🖇 🤋                                              |                                                                               |                                         | Pa            | хунок            |             |          |         |         |         |         |
| Код:                                                       | ОбрПоКт                                                                       |                                         | Pa            | хунок            |             |          |         |         |         |         |
| Изименование:                                              | Cours of course on Ma                                                         |                                         | Pa            | хунок            |             |          |         |         |         |         |
| numeroburne.                                               | Сума обороту по кт                                                            |                                         | Pa            | хунок            |             |          |         |         |         |         |
|                                                            |                                                                               |                                         | - Pa          | хунок            |             |          |         |         |         |         |
|                                                            |                                                                               |                                         | Pa            | хунок            |             |          |         |         |         | ~       |
| Код                                                        | Наименование Д Примусове застосування зна                                     | а Полное наименова<br>Примусове застосу | <br>B ^       |                  |             |          |         |         | ОК      | Отмена  |
| 🗆 Дт                                                       | Дебет рахунку                                                                 | Дебет рахунку                           |               |                  |             |          |         |         |         |         |
| С Кт                                                       | Кредит рахунку                                                                | Кредит рахунку                          |               |                  |             |          |         |         |         |         |
| ОбрПоДт                                                    | Сума обороту по Дт                                                            | Сума обороту по Д                       | т             |                  |             |          |         |         |         |         |
| ОбрПоКт                                                    | Сума обороту по Кт 🥥 🚺                                                        | Сума обороту по К                       | r 🗸           |                  |             |          |         |         |         |         |
| <                                                          |                                                                               |                                         | >             |                  |             |          |         |         |         |         |
|                                                            |                                                                               | Выбрать Отме                            | на            |                  |             |          |         |         |         |         |

39. В поле Счет (Дебет счета) нажать клавишу F3, выбрать счет 443 из Плана счетов и нажать кнопку ОК.

| 🖪 2. Розрахунки з бюджетом (методи | ка розрахунку | у). Аналитика по | строке "держ-м | ии унітар. під | цпр-ми та ix ( | об'єдн."    |          |         |         |         | _ 🗆 🔣   |
|------------------------------------|---------------|------------------|----------------|----------------|----------------|-------------|----------|---------|---------|---------|---------|
| Реестр Правка Вид Отчёт            | Сервис        | Популярное       | ?              |                |                |             |          |         |         |         |         |
| ኄ ኈ ጜ ຽ 🗙 🗎 ዖ 🎾 🗆 🖈                | 0             |                  |                |                |                |             |          |         |         |         |         |
| Журнал таблиць 0 Докум             | енты без жу   | рнала            |                | Таблица:       | 1, IVкв, 2019г |             |          |         |         |         |         |
|                                    | Рахунок       | Рахунок          | Рахунок        | Рахунок        | Рахунок        | Рахунок     | Рахунок  | Рахунок | Рахунок | Рахунок | Рахунок |
| Дт.Дебет рахунку                   |               |                  |                | IS AHa         | литическая     | карточка    |          |         |         |         | _ 0 🗙   |
| 🖪 План счетов                      |               |                  | _ 🗆 💌          |                |                |             |          |         |         | /       | 20      |
| Реестр Правка Вид Сер              | вис Попу.     | лярное ?         |                | Paxy           | ики для фін    | ансового пл | анування | Дт      | Дебет р | ахунку  | )) ^    |
| 5 P T E 🖂 🛧 😡                      |               |                  |                | Paxy           | /HOK           |             |          | 443     |         |         | · ·     |
|                                    |               |                  | -              | Paxy           | /HOK           |             |          |         |         |         |         |
| Бухгалтерская книга.               | ini a         | -                |                | Paxy           | /HOK           |             |          |         |         |         |         |
| Номер и наименование               | обозпацани    | Параметры        | 0              | Paxy           | /HOK           |             |          |         |         |         |         |
|                                    | duconcachin   | Пас              |                | Paxy           | /HOK           |             |          |         |         |         |         |
| 41.Пайовий капітал                 |               | Пас              |                | Paxy           | /HOK           |             |          |         |         |         |         |
| 42.Додатковий капітал              |               | Пас              |                | Paxy           | /HOK           |             |          |         |         |         |         |
| 43.Резервний капітал               |               | Пас              |                |                |                |             |          |         |         |         | ×       |
| 🔺 🗆 44.Нерозподілені прибут        | ки ( непокр   | А/П              |                |                |                |             |          |         |         | OK      | Отмена  |
| 441.Прибуток нерозп                | оділений      | А/П              |                |                |                |             |          |         |         | -       |         |
| 442.Непокриті збитки               |               | Α/Π              |                |                |                |             |          |         |         |         |         |
| 🔲 443.Прибуток, викоря             | истаний у з   | а/п 🔳 🧷          | ~              |                |                |             |          |         |         |         |         |
|                                    |               | ОК               | Отмена         |                |                |             |          |         |         |         |         |

40. В поле Счет (Кредит счета) нажать клавишу F3, выбрать счет 671 из Плана счетов и нажать кнопку ОК.

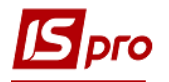

| 72. Розрахунки з бюджетом (методика розрахунку<br>Реестр Правка Вид Отчёт Сервис<br>っ ゐ ゐ � ¥ 🗎 P 🎾 🗈 🖂 ★ 🞯 | /). Аналитика п<br>Популярное | о строке "дер:<br>? | ж-ми | уніта | ар. підпр-ми та в | ( об'єдн."   |          |         |          |         | _ 0     |
|----------------------------------------------------------------------------------------------------|-------------------------------|---------------------|------|-------|-------------------|--------------|----------|---------|----------|---------|---------|
| <b>Журнал таблиць</b> 0 Документы без жур                                                                   | рнала                         |                     |      | Табл  | лица: 1,IVкв,201  | Pr.          |          |         |          |         |         |
| Рахунок                                                                                                    | Рахунок                       | Рахунок             |      | Pax   | унок Рахуно       | К Рахунок    | Рахунок  | Рахунок | Рахунок  | Рахунок | Рахунок |
| Дт.Дебет рахунку                                                                                            |                               |                     |      |       | Э Аналитическа    | я карточка   |          |         |          |         | _ 🗆 🕨   |
| План счетов                                                                                                 |                               | _ 🗆 📕               | ×    |       | _                 |              |          |         |          |         |         |
| Реестр Правка Вид Сервис Попу.                                                                              | лярное ?                      |                     |      |       | Рахунки для ф     | нансового пл | анування | Кт      | Кредит р | рахунку | 10      |
| 5 P T E 🖂 \star 😧                                                                                           |                               |                     |      |       | Рахунок           |              |          | 671     |          |         | 40 -    |
|                                                                                                    |                               |                     |      |       | Рахунок           |              |          |         |          |         |         |
| Вухталтерская книга. Толовна книга                                                                          |                               |                     |      |       | Рахунок           |              |          |         |          |         |         |
| Номер и наименование                                                                                        | Параметры                     |                     |      |       | Payvuor           |              |          |         |          |         |         |
| 64.Розрахунки за податками и плат                                                                           | A/II                          |                     | ^    |       | Dava aver         |              |          |         |          |         |         |
| Б. С. Розрахунки за страхуванням                                                                            | A/II                          |                     |      |       | Рахунок           |              |          |         |          |         |         |
| Б 66.Розрахунки за виплатами працв                                                                          | A/II                          | 40                  |      |       | Рахунок           |              |          |         |          |         |         |
| ⊿ Ц 67.Розрахунки з учасниками                                                                              | A/11                          | 40                  |      |       | Рахунок           |              |          |         |          |         |         |
| 671.Розрахунки за нарахованими                                                                              | А/П Анл                       | ••                  |      |       |                   |              |          |         |          | 011     |         |
| С 072.гозрахунки за іншими іншими                                                                           | AVIT ARU                      |                     |      |       |                   |              |          |         |          | OK      | Отмена  |
| <ul> <li>В об. Розрахунки за Ншими операцими</li> </ul>                                                     | IIdu                          | 1                   | ×    |       |                   |              |          |         |          |         |         |
|                                                                                                    | ОК                            | Отмена              |      |       |                   |              |          |         |          |         |         |

41. Аналогично заполнить другие строки таблицы

|                                               |                                             |         | Toficial | 1 10- 2010-   |         |         |
|-----------------------------------------------|---------------------------------------------|---------|----------|---------------|---------|---------|
|                                               |                                             |         | гаюлиця: | 1,1VKB,2019F. |         |         |
| Найменування                                  | Рахунок                                     | Рахунок | Рахунок  | Рахунок       | Рахунок | Рахунс_ |
| РОЗПОДІЛ ЧИСТОГО ПРИБУТКУ                     |                                             |         |          |               |         |         |
| Чистий фінансовий результат                   | Посилання 🕂 📕                               |         |          |               |         |         |
| Залишок нерозподіл. прибутку (непокр. збит.)  | СлдКтПоч                                    |         |          |               |         |         |
| Коригування, зміна облії політики (розшифр.)  | Увага! Зазначте формулу для розражунку підс |         |          |               |         |         |
| СКОРИГОВ. ЗАЛИШОК НЕРОЗПОДІЛ. ПРИБУТКУ НА     | +#2000+#2005                                |         |          |               |         |         |
| НАРАХ. ДО СПЛАТИ ВІДР-НЯ ЧАСТ. ЧИСТ. ПРИБ.    | +#2011+#2012                                |         |          |               |         |         |
| держ-ми унітар. підпр-ми та їх об'єдн.        | ОбрПоКт                                     |         |          |               |         |         |
| госп. тов., у статут. кап-лі яких > 50% акц.  | Увага! Зазначте формулу для розрахунку підс |         |          |               |         |         |
| у тому числі на державну частку               | Увага! Зазначте формулу для розражунку підс |         |          |               |         |         |
| Перенесено з додаткового капіталу             | Увага! Зазначте формулу для розрахунку підс |         |          |               |         |         |
| Розвиток виробництва                          | Увага! Зазначте формулу для розрахунку підс |         |          |               |         |         |
| у т. ч. за основ. видами діяльності за КВЕД   | Увага! Зазначте формулу для розрахунку підс |         |          |               |         |         |
| Оброб. даних, розміщ-я інф-ції на веб-вуз.    | Увага! Зазначте формулу для розрахунку підс |         |          |               |         |         |
| Резервний фонд                                | ОбрПоКт                                     |         |          |               |         |         |
| Інші фонди (розшифрувати)                     | Увага! Зазначте формулу для розрахунку підс |         |          |               |         |         |
| фонд споживання (оплати праці)                | Увага! Зазначте формулу для розрахунку підс |         |          |               |         |         |
| інші                                          | Увага! Зазначте формулу для розрахунку підс |         |          |               |         |         |
| Інші цілі (розшифрувати)                      | ОбрПоКт                                     |         |          |               |         |         |
| виправлення помилок минулих періодів          | Увага! Зазначте формулу для розрахунку підс |         |          |               |         |         |
| залиш. варт. ОЗ пер. безопл. до ком. вл.      | Увага! Зазначте формулу для розрахунку підс |         |          |               |         |         |
| суми капіталу в дооцінках                     | Увага! Зазначте формулу для розрахунку підс |         |          |               |         |         |
| інші                                          | ОбрПоКт                                     |         |          |               |         |         |
| Залишок нерозподіл. прибутку (непокр. збит.)  | СлдКтКін                                    |         |          |               |         |         |
| СПЛАТА ПОДАТКІВ, ЗБОРІВ ТА ІН. ОБОВ'ЯЗ. ПЛАТ. |                                             |         |          |               |         |         |

| Реєстр | Правка        | Вид | Звіт | Сервіс | ? |       |
|--------|---------------|-----|------|--------|---|-------|
| 😩 🔂 🖊  | <b>₫</b> К Щ. | ზ 🖶 | X    | 田 神    | ෝ | E 🛛 😧 |

**5** 2. P

|                                               |                                             |         | Таблиц  | <b>я:</b> 1,IVkB,2019 |         |        |
|-----------------------------------------------|---------------------------------------------|---------|---------|-----------------------|---------|--------|
| Найменування                                  | Рахунок                                     | Рахунок | Рахунок | Рахунок               | Рахунок | Рахунс |
| СПЛАТА ПОДАТКІВ, ЗБОРІВ ТА ІН. ОБОВ'ЯЗ. ПЛАТ. |                                             |         |         |                       |         |        |
| СПЛАТА ПОДАТКІВ ТА ЗБОРІВ ДО ДЕРЖБЮДЖЕТУ      | +#2111+#2112+#2113+#2114+#2115              |         |         |                       |         |        |
| податок на прибуток підприемств               | ОбрПоДт                                     |         |         |                       |         |        |
| ПДВ, що підлягає сплаті                       | ОбрПоДт                                     |         |         |                       |         |        |
| ПДВ, що підлягає відшкодуванню                | Увага! Зазначте формулу для розрахунку підс |         |         |                       |         |        |
| акцизний податок                              | Увага! Зазначте формулу для розрахунку підс |         |         |                       |         |        |
| відрах. частини чист. прибутку держ. УП       | ОбрПоДт                                     |         |         |                       |         |        |
| рентна плата за транспортування               | Увага! Зазначте формулу для розрахунку підс |         |         |                       |         |        |
| рентна плата за користування надрами          | Увага! Зазначте формулу для розрахунку підс |         |         |                       |         |        |
| податок на доходи фізичних осіб               | Увага! Зазначте формулу для розрахунку підс |         |         |                       |         |        |
| інші податки та збори (розшифрувати)          | ОбрПоДт                                     |         |         |                       |         |        |
| військовий збір                               | ОбрПоДт                                     |         |         |                       |         |        |
| державне мито                                 | Увага! Зазначте формулу для розрахунку підс |         |         |                       |         |        |
| екологічний податок                           | Увага! Зазначте формулу для розрахунку підс |         |         |                       |         |        |
| інші                                          | Увага! Зазначте формулу для розрахунку підс |         |         |                       |         |        |
| СПЛАТА ПОД. ТА ЗБОРІВ ДО МІСЦЕВИХ БЮДЖЕТІВ    | +#2121+#2122+#2123+#2124                    |         |         |                       |         |        |
| податок на доходи фізичних осіб               | ОбрПоДт                                     |         |         |                       |         |        |
| земельний податок                             | ОбрПоДт                                     |         |         |                       |         |        |
| орендна плата                                 | Увага! Зазначте формулу для розрахунку підс |         |         |                       |         |        |
| інші податки та збори (розшифрувати)          | Увага! Зазначте формулу для розрахунку підс |         |         |                       |         |        |
| транспортні податки                           | Увага! Зазначте формулу для розрахунку підс |         |         |                       |         |        |
| податок на нерухоме майно                     | Увага! Зазначте формулу для розрахунку підс |         |         |                       |         |        |
| інші                                          | Увага! Зазначте формулу для розрахунку підс |         |         |                       |         |        |
| ІНШІ ПОДАТКИ, ЗБОРИ ТА ПЛАТЕЖІ, У Т. Ч.       | +#2131+#2132+#2133+#2134                    |         |         |                       |         |        |

\_ D X

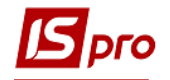

| 🖪 2. Розрахунки з бюджетом (методика розрахунку) |                                             |         |           |              |         | _ 🗆 🕨   |
|--------------------------------------------------|---------------------------------------------|---------|-----------|--------------|---------|---------|
| Реєстр Правка Вид Звіт Сервіс ?                  |                                             |         |           |              |         |         |
| 🖕 🖓 🗰 🏶 🔿 🖶 🗙 🔳 🔳 📕 🚳 🗉 🗠 🚱                      |                                             |         |           |              |         |         |
|                                                  |                                             |         | Таблица   | 1 TVize 2010 | r       |         |
|                                                  |                                             |         | ndore don | 2,1110,2012  |         |         |
| Найменування                                     | Рахунок                                     | Рахунок | Рахунок   | Рахунок      | Рахунок | Рахунс. |
| екологічний податок                              | Увага! Зазначте формулу для розрахунку підс |         |           |              |         |         |
| інші                                             | Увага! Зазначте формулу для розрахунку підс |         |           |              |         |         |
| СПЛАТА ПОД. ТА ЗБОРІВ ДО МІСЦЕВИХ БЮДЖЕТІВ       | +#2121+#2122+#2123+#2124                    |         |           |              |         |         |
| податок на доходи фізичних осіб                  | ОбрПоДт                                     |         |           |              |         |         |
| земельний податок                                | ОбрПоДт                                     |         |           |              |         |         |
| орендна плата                                    | Увага! Зазначте формулу для розрахунку підс |         |           |              |         |         |
| інші податки та збори (розшифрувати)             | Увага! Зазначте формулу для розрахунку підс |         |           |              |         |         |
| транспортні податки                              | Увага! Зазначте формулу для розрахунку підс |         |           |              |         |         |
| податок на нерухоме майно                        | Увага! Зазначте формулу для розрахунку підс |         |           |              |         |         |
| інші                                             | Увага! Зазначте формулу для розрахунку підс |         |           |              |         |         |
| ІНШІ ПОДАТКИ, ЗБОРИ ТА ПЛАТЕЖІ, У Т. Ч.          | +#2131+#2132+#2133+#2134                    |         |           |              |         |         |
| відрах. частини чист. прибутку госп. тов.        | Увага! Зазначте формулу для розрахунку підс |         |           |              |         |         |
| митні платежі                                    | Увага! Зазначте формулу для розрахунку підс |         |           |              |         |         |
| ECB                                              | ОбрПоДт                                     |         |           |              |         |         |
| інші под., збори та платежі (розшифрувати)       | Увага! Зазначте формулу для розрахунку підс |         |           |              |         |         |
| адміністративний збір                            | Увага! Зазначте формулу для розрахунку підс |         |           |              |         |         |
| судовий збір                                     | Увага! Зазначте формулу для розрахунку підс |         |           |              |         |         |
| плата за патенти, ліцензі                        | Увага! Зазначте формулу для розрахунку підс |         |           |              |         |         |
| доплата до наукових пенсій                       | Увага! Зазначте формулу для розрахунку підс |         |           |              |         |         |
| нш                                               | Увага! Зазначте формулу для розрахунку підс |         |           |              |         |         |
| ПОГАШЕННЯ ПОДАТ. БОРГУ, УСЬОГО, У Т. Ч.          | Увага! Зазначте формулу для розрахунк       |         |           |              |         |         |
| погашення рестр. та відстрочених сум             | Увага! Зазначте формулу для розрахунку підс |         |           |              |         |         |
| інші (штрафи, пені, неустойки)                   | Увага! Зазначте формулу для розрахунку підс |         |           |              |         |         |
| УСЬОГО ВИППАТ НА КОРИСТЬ ЛЕРЖАВИ                 | +#2111+#2112+#2113+#2114+#2115.             |         |           |              |         |         |

42. Перейти к формированию шаблона следующей таблицы 2. Расчеты с бюджетом (расчет), который формируется аналогично.

|   | IS-pr<br>Реестр | о 7.11.04<br>о Пра | 15.999 - [Финансовые таблицы]<br>авка Вид Отчёт Сервис Популярное ? |      |                |         |             | _ 0 🗙          |
|---|-----------------|--------------------|---------------------------------------------------------------------|------|----------------|---------|-------------|----------------|
| * | י 🖻 נ           | 606                | 8 ð 🖶 🗙 🖽 🗸 🖋 🏷 🥒 🧊 💱 🗉 🖂 ★ 🚱                                       |      |                |         |             |                |
| : | Журна           | ал шабло           | ні 0 Документы без журнала 👻                                        | Журн | ал таблицы     | 0       | Докумен     | пты без журнал |
|   |                 | Код                | Наименование                                                        |      | № п/п Дата     | Таблица | Комментарий | Статус ^       |
|   |                 | KI4                | 4. Капітальні інвестиції (розрахунок)                               |      | <b>1</b> 04/0. | 1,IVкв, |             | Откр           |
|   |                 | OFP                | Основні фінансові показники (розрахунок)                            |      | 2 17/1.        | 2,ІІкв, |             | Откр           |
|   |                 | RB2                | 2. Розрахунки з бюджетом (розрахунок) 🛛 🚺 🤈                         |      | 3 28/1.        | З,Шкв   |             | Откр           |
|   |                 | KA5                | 5. Коефіцієнтний аналіз                                             |      | 4 13/0.        | 4,Ікв,2 |             | Откр           |
|   |                 | FFR1               | 1. Інф. до ФП (розрахунок)                                          |      |                |         |             |                |
|   |                 | RGK3               | 3. Рух грошових коштів (за прямим методом)                          |      |                |         |             |                |
|   |                 | KA5(               | .5. Коефіцієнтний аналіз (методика розрахунку)                      |      |                |         |             |                |
|   |                 | KI4(               | 4. Капітальні інвестиції (методика розрахунку)                      |      |                |         |             |                |
|   |                 | OFP                | Основні фінансові показники (методика розраху                       |      |                |         |             |                |
|   |                 | RB2                | 2. Розрахунки з бюджетом (методика розрахун                         |      |                |         |             |                |
|   |                 | RGK                | 3. Рух грошових коштів (методика розрахунку)                        |      |                |         |             |                |
|   |                 | FFR                | 1. Інф до ФП. (методика розрахунку)                                 |      |                |         |             |                |
|   |                 |                    |                                                                     |      |                |         |             |                |

- 43. Для формирования шаблона таблицы установить курсор в левой табличной части окна и по пункту меню **Реестр** / **Создать** или клавишей **Insert** создать шаблон. Для формирования шаблона таблицы по **Строках** установить курсор в левой табличной части окна и по пункту меню **Таблица** / **Создать** или клавишей **Insert** создать строку.
- 44. Для формирования Заглавия строки в таблице, например, Чистый финансовый результат (код 1200), в поле Аналитика выбрать Счета финансового планирования и нажать кнопку ОК.

| 🖪 IS-J | ro 7.11.04 | 5.99        | 🖪 Наст  | ройка табл | ицы        |             |                        |          |            |        |    | _ 0  | ×  |
|--------|------------|-------------|---------|------------|------------|-------------|------------------------|----------|------------|--------|----|------|----|
| Peec   | тр Пра     | вка         | Табли   | ца Пра     | авка Сер   | вис Попу    | /лярное ?              |          |            |        |    |      |    |
| ి రి   | 108        | 0           | 10 10 1 |            |            | <b>6</b>    |                        |          |            |        |    |      |    |
| Жур    | нал шабло  | ні 0        | Код:    |            | RB2        | Журнал ша   | блона 0                | Докум    | енты без ж | урнала |    |      |    |
|        | Код        | Наи         | Наимен  | ювание:    | 2. Розраху | нки з бюдже | том (розрахунок)       |          |            |        |    |      |    |
|        | KI4        | 4. K        | Canada  |            |            |             | Свойства строки табли. | цы       |            |        |    |      | X  |
|        | OFP        | Осн         | Кол     |            |            |             | Kon                    | 1        |            | 12     |    |      |    |
|        | RB2        | <b>2.</b> P | т       | Poznonia   | цистого    | Апалитика   | код.                   | <u> </u> | 4          | 1.3    |    |      |    |
|        | KA5        | 5. K        | 1200    | Чистий     | фінансов   | Без аналіти | Наименование:          |          |            |        |    |      |    |
|        | FFR1       | 1. I        | 2000    | Залищо     | к нерозп.  | Без аналіти |                        |          |            |        |    |      |    |
|        | RGK3       | 3. P        | 2005    | Коригув    | ання, змі  | Без аналіти | Единица измерения:     |          |            |        |    |      |    |
|        | KA5(       | .5.К        | 2009    | Скориго    | в. залиш   | Сума оборо  | Валюта:                | грн      | Гривня     |        | *  |      |    |
|        | KI4(       | 4. K        | 2010    | Hapax.     | до сплати  | -/          | Множитель:             | нет      |            |        |    |      |    |
|        | OFP        | Осн         | CTRO    | w 61       |            |             |                        |          |            |        |    |      |    |
|        | RB2        | 2. P        | Стро    | K. 01      |            |             | Тип строки:            | • Дет    | альная     |        |    |      |    |
|        | RGK        | 3. P        |         | Параметр   | ы          |             |                        | ОИто     | говая      |        |    |      |    |
|        | FFR        | 1.1         |         | Период     |            |             |                        |          |            |        |    |      |    |
|        |            |             |         | Номер      |            |             | Аналитика              |          |            |        |    |      | *  |
|        |            |             |         | Подразде   | ление      |             | Группы номенклатуры    |          |            |        |    |      | -  |
|        |            |             | V       | Квартал    |            |             |                        |          |            |        |    |      |    |
|        |            |             |         | Год        |            |             | Контрольный счёт:      |          |            |        |    |      | *  |
|        |            |             |         | Валюта     |            |             |                        |          |            |        |    |      |    |
|        |            |             |         | Дата       |            |             |                        |          |            |        | ОК | Отме | на |

## Перечень строк:

| 🔄 Налаштування | я таблиці |                                  |                                            |               |   |   |
|----------------|-----------|----------------------------------|--------------------------------------------|---------------|---|---|
| Таблиця Прав   | ка Сервіс | ?                                |                                            |               |   |   |
| h 16 H 🗐       | × 🔳 E     | ] 🗹 🚱                            |                                            |               |   |   |
| Код:           | RB2       | Журнал шаблону: 🕕                | Документы без ж                            | урнала        |   |   |
| Найменування:  | 2. Розрах | унки з бюджетом (розрахуно       | к)                                         |               |   |   |
| Рядки:         |           |                                  |                                            |               |   |   |
| Код            |           | <sup>г</sup> Найменування        |                                            | Аналітика     | - | ^ |
| I.             |           | Розподіл чистого прибутку        |                                            |               |   |   |
| 1200           |           | Чистий фінансовий результат      |                                            | Без аналітики |   |   |
| 2000           |           | Залишок нерозп. прибутку (нег    | покр. збит.)                               | Без аналітики |   |   |
| 2005           |           | Коригування, зміна обл-ї політи  | ки (розшифр.)                              | Без аналітики |   |   |
| 2009           |           | Скоригов, залишок нерозп, при    | Сума оборотів по Дт/Кт                     |               |   |   |
| 2010           |           | Нарах. до сплати відрах-я част   |                                            |               |   |   |
| 2011           |           | держ-ми унітар, підпр-ми та їх   | Контрагент                                 |               |   |   |
| 2012           |           | госп. тов-ми, у стат. кап-лі, як | их > 50%                                   |               |   |   |
| 2012\1         |           | у тому числі на державну части   | <y< td=""><td></td><td></td><td></td></y<> |               |   |   |
| 2020           |           | Перенесено з додаткового кал     | італу                                      |               |   |   |
| 2030           |           | Розвиток виробництва             |                                            |               |   |   |
| 2031           |           | у т. ч. за основ. видами діяльн  | ості за КВЕД                               |               |   |   |
| 2031\1         |           | Оброб. даних, розміщ-я інф-ції і | на веб-вуз.                                |               |   |   |
| 2040           |           | Резервний фонд                   |                                            | Без аналітики |   |   |
| 2050           |           | Інші фонди (розшифрувати)        |                                            |               |   |   |
| Рядків: 61     |           |                                  |                                            |               |   | ~ |

| 🔄 Налаштування табл | иці     |                                               |               |               |   |
|---------------------|---------|-----------------------------------------------|---------------|---------------|---|
| Таблиця Правка 🛛    | Сервіс  | ?                                             |               |               |   |
| 🐿 🐿 🖬 📕 🗙 🛛         |         |                                               |               |               |   |
| Код: RB2            | 2       | Журнал шаблону: 🕕 Док                         | ументы без жу | рнала         |   |
| Найменування: 2,    | Розраху | чнки з бюджетом (розрахунок)                  |               |               |   |
| Рядки:              |         |                                               |               |               |   |
| Код                 | -       | Найменування                                  | Ŧ             | Аналітика     |   |
| 2050                |         | Інші фонди (розшифрувати)                     |               |               |   |
| 2050\001            |         | фонд споживання (оплати праці)                |               |               |   |
| 2050\01             |         | інші                                          |               |               |   |
| 2060                |         | Інші цілі (розшифрувати)                      |               | Без аналітики |   |
| 2060\001            |         | виправлення помилок минулих періодів          |               |               |   |
| 2060\002            |         | залиш, варт. ОЗ пер. безопл. до ком. вл.      |               |               |   |
| 2060\003            |         | суми капіталу в дооцінках                     |               |               |   |
| 2060\01             |         | інші                                          |               | Без аналітики |   |
| 2070                |         | Залишок нерозпод, прибутку (непокр. збит.     | )             | Без аналітики |   |
| II.                 |         | Сплата податків, зборів та ін. обов'яз. плат. |               |               |   |
| 2110                |         | Сплата податків та зборів до Держбюджету      | /             |               |   |
| 2111                |         | податок на прибуток підприємств               |               | Без аналітики |   |
| 2112                |         | ПДВ, що підлягає сплаті                       |               | Податки       |   |
| 2113                |         | ПДВ, що підлягає відшкодуванню                |               |               |   |
| 2114                |         | акцизний податок                              |               |               |   |
| Рядків: 61          |         |                                               |               |               | ~ |

| Габлиця Праві | ка Сервіс | ?                                       |           |               |     |
|---------------|-----------|-----------------------------------------|-----------|---------------|-----|
|               | × 🔳 E     |                                         |           |               |     |
| Код:          | RB2       | Журнал шаблону: О Документ              | ты без жу | рнала         |     |
| Найменування: | 2. Розрах | унки з бюджетом (розрахунок)            | ]         |               |     |
| Рядки:        |           |                                         |           |               |     |
| Код           |           | <sup>г</sup> Найменування               | -         | Аналітика     | - × |
| 2114          |           | акцизний податок                        |           |               |     |
| 2115          |           | відрах, частини чист, прибутку держ, УП |           | Без аналітики |     |
| 2116          |           | рентна плата за транспортування         |           |               |     |
| 2117          |           | рентна плата за користування надрами    |           |               |     |
| 2118          |           | податок на доходи фізичних осіб         |           |               |     |
| 2119          |           | інші податки та збори (розшифрувати)    |           | Без аналітики |     |
| 2119\001      |           | військовий збір                         |           | Без аналітики |     |
| 2119\002      |           | державне мито                           |           |               |     |
| 2119\003      |           | екологічний податок                     |           |               |     |
| 2119\01       |           | інші                                    |           |               |     |
| 2120          |           | Сплата под. та зборів до місц. бюджетів |           |               |     |
| 2121          |           | податок на доходи фізичних осіб         |           | Без аналітики |     |
| 2122          |           | земельний податок                       |           | Податки       |     |
| 2123          |           | орендна плата                           |           |               |     |
| 2124          |           | інші податки та збори (розшифрувати)    |           |               |     |
|               |           |                                         |           |               |     |

Брго

| 🔄 Налаштування таблиці  |                                            |               |
|-------------------------|--------------------------------------------|---------------|
| Таблиця Правка Сервіс   | ?                                          |               |
| <b>* * * # X =</b> 🗉    |                                            |               |
| Код: RB2                | Журнал шаблону: О Документы без ж          | /рнала        |
| Найменування: 2. Розрах | унки з бюджетом (розрахунок)               |               |
| Рядки:                  |                                            |               |
| Код                     | Найменування                               | Аналітика 🔻 🔺 |
| 2124                    | інші податки та збори (розшифрувати)       |               |
| 2124\001                | транспортні податки                        |               |
| 2124\002                | податок на нерухоме майно                  |               |
| 2124\01                 | інші                                       |               |
| 2130                    | Інші под., збори та платежі, у т. ч.       |               |
| 2131                    | відрах, частини чист, прибутку госп, тов,  |               |
| 2132                    | митні платежі                              |               |
| 2133                    | ECB                                        | Без аналітики |
| 2134                    | інші под., збори та платежі (розшифрувати) |               |
| 2134\001                | адміністративний збір                      |               |
| 2134\002                | судовий збір                               |               |
| 2134\003                | плата за патенти, ліцензії                 |               |
| 2134\004                | доплата до наукових пенсій                 |               |
| 2134\005                | доплата до спеціальних пенсій              |               |
| 2134\01                 | інші                                       |               |
| Рядків: 61              |                                            | Y             |

| 2134       | інші под., збори та платежі (розшифрувати)         |  |
|------------|----------------------------------------------------|--|
| 2134\001   | адміністративний збір                              |  |
| 2134\002   | судовий збір                                       |  |
| 2134\003   | плата за патенти, ліцензії                         |  |
| 2134\004   | доплата до наукових пенсій                         |  |
| 2134\005   | доплата до спеціальних пенсій                      |  |
| 2134\01    | інші                                               |  |
| 2140       | Погашення податкового боргу, усього, у тому числі: |  |
| 2141       | погашення рестр. та відстрочених сум               |  |
| 2142       | інші (штрафи, пені, неустойки) (розшифрувати)      |  |
| 2200       | Усього виплат на користь держави                   |  |
| Рядків: 61 |                                                    |  |

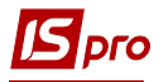

45. Для формирования шаблона финансовой таблицы по Колонкам установить курсор в правую часть окна и по пункту меню Таблица / Создать или клавишей Insert создать колонки.

| Код   | -     | Найменування 🔻            | Тип даних 🔍 👻 | Ти ▼ | Довідник 👻 | Заголовок               |
|-------|-------|---------------------------|---------------|------|------------|-------------------------|
|       |       | Факт минулого року        | Вводиться     | NUM  |            | Факт минулого року      |
| 4     |       | Фінансовий план поточно   | Вводиться     | NUM  | 45         | Фінансовий план поточн  |
| 5     |       | Прогноз на поточний рік   | Вводиться     | NUM  |            | Прогноз на поточний рік |
| 6     |       | Плановий рік (усього) в т | Розрахункова  | NUM  |            | Плановий рік (усього) в |
| 7     |       | 1 квартал                 | Вводиться     | NUM  |            | 1 квартал               |
| 8     |       | 2 квартал                 | Вводиться     | NUM  |            | 2 квартал               |
| 9     |       | 3 квартал                 | Вводиться     | NUM  |            | 3 квартал               |
| 10    |       | 4 квартал                 | Вводиться     | NUM  |            | 4 квартал               |
|       |       |                           |               |      |            |                         |
| Рядкі | ів: I | 8                         |               |      |            |                         |
|       |       |                           |               |      |            |                         |

- 46. В поле Код окна Свойства колонки таблицы указать код колонки таблицы, например, 3
- 47. В поле Наименование указать наименование колонки таблицы (например, Факт прошлого года)
- 48. Выбрать Тип колонки (установить отметку): Расчетная, Вводится, Итог для аналитики. Указать Код, Ширину колонки, Наименование. Тип данных выбрать NUM. Аналогично заполнить все колонки формы таблицы. Нажать кнопку OK.

| 🖪 Настройка табл   | пицы                               | _ 🗆 🔀                                                                                                    |
|--------------------|------------------------------------|----------------------------------------------------------------------------------------------------|
| Таблица Пра        | авка Сервис Популярное ?           |                                                                                                    |
|                    |                                    |                                                                                                    |
| своиства колонки т |                                    |                                                                                                    |
| Код:               | <b>46</b>                          |                                                                                                    |
| Наименование:      | Факт минулого року                 |                                                                                                    |
|                    |                                    |                                                                                                    |
| Тип колонки:       | Тип данных: NUM 👻                  | т Спр ^                                                                                                    |
| О Расчётная        | Место точки 1/1 👷                  | 1                                                                                                    |
| • Вволимая         |                                    | 4                                                                                                    |
|                    | ,<br>AU                            | 1                                                                                                    |
| Итог для ана.      | алитики                            | 1                                                                                                    |
| 🗌 Признак пере     | ерасчета данных, введенных вручную | J                                                                                                    |
|                    | ×                                  | >                                                                                                    |
| заполнение строко  | совои колонки из справочника:      | Иниц                                                                                                    |
|                    | •                                  | , in the second second s |
|                    |                                    |                                                                                                    |
| ⊙ Код              |                                    |                                                                                                    |
| ○ Наименовани      | ие                                 |                                                                                                    |
| 🔾 Код + Наиме      | енование                           |                                                                                                    |
|                    |                                    |                                                                                                    |
| Ширина колонки     | 15                                 |                                                                                                    |
| Заголовок:         | Факт минулого року                 |                                                                                                    |
|                    |                                    |                                                                                                    |
|                    | ОК Отмена                          |                                                                                                    |

- 49. Шаблон сформирован.
- 50. Указать в таблице Параметры следующие параметры- Номер, Квартал, Год.
- 51. На закладке Программа таблицы в редакторе программ указать программу расчета.

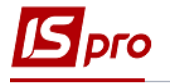

| 🖪 Наст | ройка табл | ицы        |                        |          |          |            |         |       |                |              | _   | . 🗆 🗙   |
|--------|------------|------------|------------------------|----------|----------|------------|---------|-------|----------------|--------------|-----|---------|
| Табли  | ца Пра     | вка Сер    | вис Популярно          | be ?     |          |            |         |       |                |              |     |         |
| ້າ 🔁   |            |            | ( <b>0</b>             |          |          |            |         |       |                |              |     |         |
| Код:   |            | RB2        | Журнал шаблона         | 0        |          | Докуме     | нты бе  | з жу  | рнала          |              |     | ]       |
| Наиме  | нование:   | 2. Розраху | ,<br>нки з бюджетом () | розрахун | юк)      | Л          |         |       |                |              |     | _       |
| Строк  | и:         |            |                        |          |          |            | Колонн  | ки:   |                |              |     |         |
| Код    | • Наимено  | ование 🔹   | Аналитика              |          |          | - ^        | Код     | ∗ Ha  | именование     | Тип дан      | тип | т Спр ^ |
| I.     | Розподіл   | и чистого  |                        |          |          |            | 3       | Фa    | кт минулого р  | . Вводимая   | NUM |         |
| 1200   | Чистий     | фінансов   | Без аналітики          |          |          |            | 4       | Фiн   | ансовий план   | . Вводимая   | NUM |         |
| 2000   | Залишон    | к нерозп   | Без аналітики          |          |          |            | 5       | Пр    | огноз на пото  | . Вводимая   | NUM |         |
| 2005   | Коригув    | ання, змі… | Без аналітики          |          |          |            | 6       | Пл    | ановий рік (ус | . Расчётная  | NUM |         |
| 2009   | Скориго    | в. залиш   | Сума оборотів по       | Дт/Кт    |          |            | 7       | 1 1   | вартал         | Вводимая     | NUM |         |
| 2010   | Hapax.     | до сплати  |                        |          |          |            | Cree    |       |                |              |     |         |
| Стро   | к: 61      |            |                        |          |          | ~          | < CTPO  | K; 0  |                |              |     | > ×     |
|        | Параметр   | ы          |                        | ^ 4      | Прогр    | амма та    | блиці   | ы     | Программа с    | трок/аналити | ики | Иниц≀   |
|        | Период     |            |                        |          |          |            |         |       |                |              |     |         |
| ✓      | Номер      |            |                        |          | Редакто  | op         |         |       |                |              |     |         |
|        | Подраздел  | пение 🗧    |                        |          | Автомати | ческий п   | ересчё: | т при | : 🔽 вхоле в та | блицу        |     |         |
| ◄      | Квартал    |            | U                      | 11.      | bronarn  | iceitani i | opee ie | , upu | -              |              | 1   |         |
| ☑      | Год        |            |                        |          |          |            |         |       | создании :     | таблицы 🥥    |     |         |
|        | Валюта     |            |                        |          |          |            |         |       | сохранени      | и таблицы    |     |         |
|        | Дата       |            |                        |          |          |            |         |       |                |              |     |         |
|        |            |            |                        |          |          |            |         |       | модифика       | ции таблицы  |     |         |
|        |            |            |                        |          |          |            |         |       |                |              |     |         |

- 52. Для формирования таблицы установить курсор в правую табличную часть окна Финансовые таблицы и по пункту меню Реестр / Создать или клавишей Insert создать расчет. Заполнить реквизиты:
  - Порядковый номер и дата создания заполняется автоматически
  - Установить номер, квартал, год, статус

| 🖪 IS-pro | 7.11.04 | 15.999 - [Финансовые таблицы]                                                                             |                    |            |    | _ D 🗙  |
|----------|---------|----------------------------------------------------------------------------------------------------|--------------------|------------|----|--------|
| Реестр   | Пра     | авка Вид Отчёт Сервис Популярное                                                                          | ?                  |            |    |        |
| *o *o *  | ៦០ឆ្    | S 🖶 🗙 💷 🗸 狄 🏷 P 🐌 💱 🖻 🖂 ★ 🚱                                                                               | Свойства таблицы   |            |    | X      |
| Журна    | л шабло | н; 0 Документы без журнала                                                                                | Реквизиты таблицы: | :          |    |        |
|          | Код     | Наименование                                                                                              | Номер по порядку   | 5          |    |        |
|          | KI4     | 4. Капітальні інвестиції (розрахунок)                                                                     | Дата создания      | 22/02/2022 |    |        |
|          | OFP     | Основні фінансові показники (розрахунок                                                                   | Номер              | 52         |    |        |
|          | RB2     | 2. Розрахунки з бюджетом (розрахунок)                                                                     | Квартал            | 54         |    |        |
|          | KA5     | 5. Коефіцієнтний аналіз                                                                                   | For                |            |    | 2022   |
|          | FFR1    | 1. Інф. до ФІІ (розрахунок)                                                                               | Год                | 0          |    | 2022   |
|          | KGK3    | 3. Рух грошових коштів (за прямим метод                                                                   | Статус             | Открытая   |    |        |
|          | KT4(    | <ol> <li>Коефіцієнтний аналіз (методика розра;</li> <li>Карітальні інвестиції (методика розра;</li> </ol> |                    |            |    |        |
|          | OFP     | 4. Капталып пьестиції (мстодика розра)<br>Основні фінансові показники (метолика р                         |                    |            |    |        |
|          | RB2     | 2. Розрахунки з бюджетом (методика роз                                                                    | Комментарий:       |            |    |        |
|          | RGK     | 3. Рух грошових коштів (методика розрах                                                                   |                    |            |    |        |
|          | FFR     | 1. Інф до ФП. (методика розрахунку)                                                                       |                    |            |    |        |
|          |         |                                                                                                    |                    |            |    |        |
|          |         |                                                                                                    |                    |            |    |        |
|          |         |                                                                                                    |                    |            |    |        |
|          |         |                                                                                                    |                    |            |    |        |
|          |         |                                                                                                    |                    |            |    |        |
|          |         |                                                                                                    |                    |            |    |        |
|          |         |                                                                                                    |                    |            |    |        |
| Стро     | к: 12   |                                                                                                    |                    |            | ОК | Отмена |

Нажать кнопку ОК.

53. Показатели таблицы рассчитываются в автоматическом режиме (факт прошлого года).

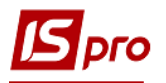

| 🖪 2. Розрахунки з бюджетом (розрахунок)      |                    |              |
|----------------------------------------------|--------------------|--------------|
| Реестр Правка Вид Отчёт Сервис Популя        | рное ?             |              |
| 🖕 🖧 🕸 🏟 🏵 🖶 🗙 🔳 🔳 🍠 🗗 🖂 ★ 🥝                  |                    |              |
|                                              |                    | Таблица:     |
| Наименование                                 | Факт минулого року | Фінансовий   |
| РОЗПОДІЛ ЧИСТОГО ПРИБУТКУ                    |                    | Факт минулог |
| Чистий фінансовий результат                  | 142'786.9          | 11           |
| Залишок нерозп. прибутку (непокр. збит.)     |                    |              |
| Коригування, зміна обл-ї політики (розшифр.) |                    |              |
| СКОРИГОВ. ЗАЛИШОК НЕРОЗП. ПРИБУТКУ НА П      |                    |              |
| НАРАХ. ДО СПЛАТИ ВІДРАХ-Я ЧАСТ. ЧИСТ. ПРИБ.  | -314'094.6         |              |
| держ-ми унітар. підпр-ми та їх об'єдн.       | -314'094.6         |              |
| госп. тов-ми, у стат. кап-лі, яких > 50%     |                    |              |
| у тому числі на державну частку              |                    |              |
| Перенесено з додаткового капіталу            |                    |              |
| Розвиток виробництва                         |                    |              |
| у т. ч. за основ. видами діяльності за КВЕД  |                    |              |
| Оброб. даних, розміщ-я інф-ції на веб-вуз.   |                    |              |
| Резервний фонд                               | -17'449.7          |              |
| Інші фонди (розшифрувати)                    |                    |              |
| фонд споживання (оплати праці)               |                    |              |
| інші                                         |                    |              |
| Інші цілі (розшифрувати)                     | -1'075'596.5       |              |
| виправлення помилок минулих періодів         |                    |              |
| залиш. варт. ОЗ пер. безопл. до ком. вл.     |                    |              |
| суми капіталу в дооцінках                    |                    |              |

54. Для формирования плановых показателей установить курсор в табличную часть в поле **Прогноз** заполнить показатели в полях таблицы по колонкам.

| 🚡 🕹 👌 🗙 🗎 ዶ 🎾    | □ ⊠ ★ 0            | onymphoe  | r          |                                |                  |               |       |
|------------------|--------------------|-----------|------------|--------------------------------|------------------|---------------|-------|
| (урнал таблиць 0 | Документы без журн | ала       |            | Таблица: 2, Шкв, 2021г.        |                  |               |       |
|                  | Факт минуло        | Фінансови | Прогноз на | Планов 1 квар 2 квартал        | 3 квартал 4 квар |               |       |
| 1.Без аналітики  |                    | 144'000.0 | 144'000.0  | Аналитическая карточка         |                  |               | _ 🗆 🗾 |
|                  |                    |           |            | Без аналітики                  | 1                | Без аналітики | ^     |
|                  |                    |           |            | Факт минулого року             | 142'876.0        |               |       |
|                  |                    |           |            | Фінансовий план поточного ро   | ку 144'000.0     |               |       |
|                  |                    |           |            | Прогноз на поточний рік        | 144'000.0        |               |       |
|                  |                    |           |            | Плановий рік (усього) в тому ч | ислі 0.0         |               |       |
|                  |                    |           |            | 1 квартал                      | 0.0              |               |       |
|                  |                    |           |            | 2 квартал                      | 0.0              |               |       |
|                  |                    |           |            | 3 квартал                      | 0.0              |               |       |